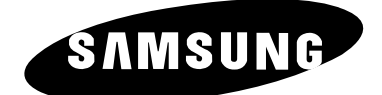

# PDP-TELEVISION (Plasma Display Panel)

# **Owner's Instructions**

Before operating the unit, please read this manual thoroughly, and retain it for future reference.

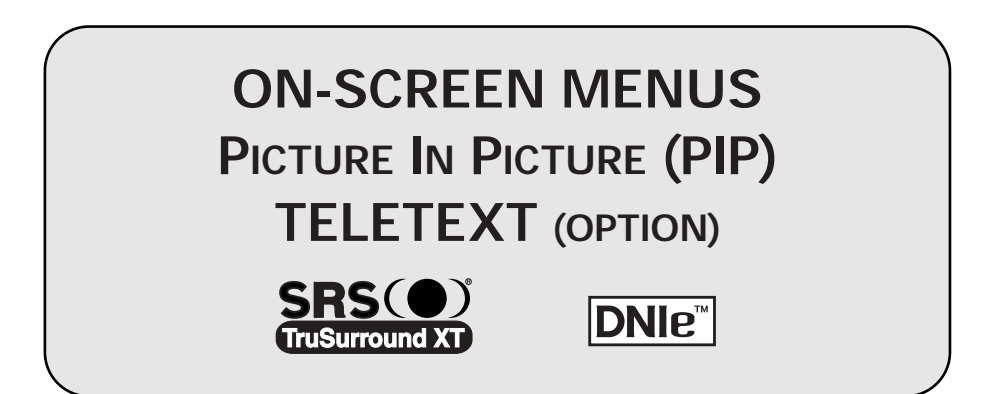

#### **User Instructions**

#### • Screen Image retention

Do not display a still image (such as on a video game or when hooking up a PC to this PDP) on the plasma monitor panel for more than 2 hours as it can cause screen image retention. This image retention is also known as "screen burn". To avoid such image retention, reduce the degree of brightness and contrast of this screen when displaying a still image.

#### Cell Defect

The plasma display panel consists of fine cells. Although the panels are produced with more than 99.9 percent active cells, there may be some cells that do not produce light or remain lit.

#### • Height

The PDP can normally operate only under 2000m in height. It might abnormally function at a place over 2000m in height and do not install and operate there.

#### Warranty

- Warranty does not cover any damage caused by image retention.
- Burn-in is not covered by the warranty.

#### **Checking Parts**

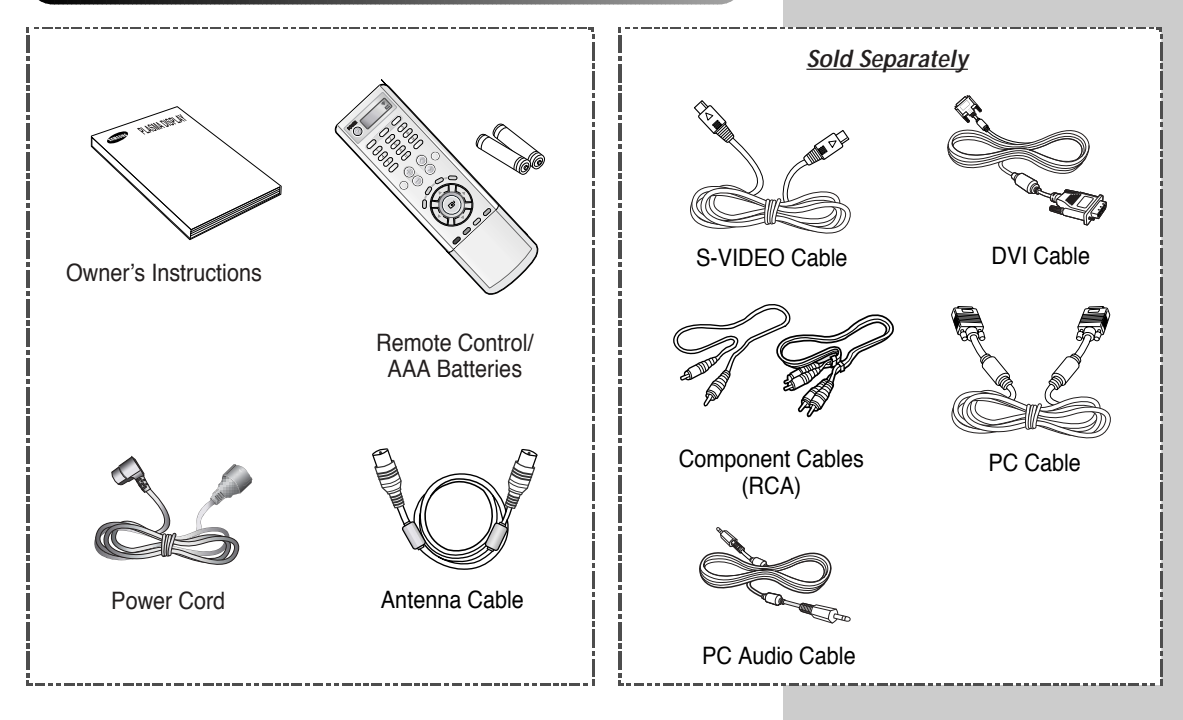

#### DNIe<sup>™</sup> (Digital Natural Image engine) DNIe<sup>™</sup>

This feature bring you more detailed image with 3D noise reduction, detail enhancement, contrast enhancement and white enhancement. New image compensation Algorithm gives brighter, clearer, much detailed image to you. DNIe<sup>™</sup> technology will fit every signals into your eyes.

### Contents

| ٠ | Foreword                                                                   |     |
|---|----------------------------------------------------------------------------|-----|
|   | <ul> <li>User Instructions</li> </ul>                                      | 2   |
| • | Connecting and Preparing Your Display                                      |     |
|   | <ul> <li>Your New Plasma Display Panel</li> </ul>                          | 6   |
|   | <ul> <li>Infrared Remote Control</li> </ul>                                | 8   |
|   | Inserting the Batteries in the Remote Control.                             | 9   |
|   | Assembling the Stand-Base                                                  | 9   |
|   | Installing the Display on the Wall Attachment Panel                        | 10  |
|   | Connecting to an Aerial or Cable Television Network                        | 12  |
|   | <ul> <li>Connecting a Satellite Receiver or Decoder</li> </ul>             | 12  |
|   | <ul> <li>Switching On and Off</li> </ul>                                   | 13  |
|   | Placing in Standby Mode                                                    | 13  |
|   | Becoming Familiar with the Remote Control                                  | 14  |
|   | <ul> <li>Setting Up Your Remote Control</li> </ul>                         | 15  |
|   | Plug & Play Feature                                                        | 16  |
|   | Choosing Your Language                                                     | 17  |
|   |                                                                            |     |
| • | SETTING THE CHANNELS                                                       | 4.0 |
|   | Storing Channels Automatically                                             | 18  |
|   | Storing Channels Manually                                                  | 19  |
|   | Skipping Unwanted Channels                                                 | 21  |
|   | Sorting the Stored Channels                                                | 22  |
|   | Assigning Names to Channels                                                | 23  |
|   | Osing the LINA (Low Noise Amplifier) Feature                               | 24  |
|   | Activating the Child Lock     Displaying Information                       | 20  |
|   |                                                                            | 20  |
| ٠ | USING YOUR DISPLAY (continued)                                             |     |
|   | <ul> <li>Changing the Picture Standard</li> </ul>                          | 26  |
|   | <ul> <li>Adjusting the Picture Settings</li> </ul>                         | 27  |
|   | <ul> <li>Adjusting the Picture Settings (PC or DVI Mode)</li> </ul>        | 28  |
|   | <ul> <li>Setting the Picture (PC Mode)</li> </ul>                          | 29  |
|   | <ul> <li>Using the Fine Tune</li> </ul>                                    | 31  |
|   | <ul> <li>Viewing the Channel Scan Picture</li> </ul>                       | 32  |
|   | <ul> <li>Freezing the Current Picture</li> </ul>                           | 32  |
|   | <ul> <li>Selecting the Picture Size</li> </ul>                             | 33  |
|   | <ul> <li>Selecting the Film Mode</li> </ul>                                | 34  |
|   | ■ DNIe <sup>™</sup> (Digital Natural Image engine DNIe <sup>™</sup> )      | 34  |
|   | <ul> <li>Setting the Blue Screen</li> </ul>                                | 35  |
|   | <ul> <li>Setting the Melody Sound</li> </ul>                               | 35  |
|   | <ul> <li>Viewing the Picture In Picture (PIP)</li> </ul>                   | 36  |
|   | <ul> <li>Using the Digital NR (Digital Noise Reduction) Feature</li> </ul> | 38  |
|   | <ul> <li>Changing the Sound Standard</li> </ul>                            | 39  |

# Contents (continued)

| ٠ | Using Your Display                                                       |    |
|---|--------------------------------------------------------------------------|----|
|   | <ul> <li>Adjusting the Sound Settings</li> </ul>                         | 40 |
|   | <ul> <li>Adjusting the Volume Automatically</li> </ul>                   | 40 |
|   | <ul> <li>Setting the TruSurround XT</li> </ul>                           | 41 |
|   | <ul> <li>Selecting the Internal mute</li> </ul>                          | 41 |
|   | <ul> <li>Selecting the Sound Mode (depending on the model)</li> </ul>    | 42 |
|   | Setting the Sleep Timer                                                  | 43 |
|   | <ul> <li>Setting and Displaying the Current Time</li> </ul>              | 44 |
|   | <ul> <li>Switching the Television On and Off Automatically</li> </ul>    | 45 |
|   | <ul> <li>Viewing an External Signal Source</li> </ul>                    | 46 |
| • | Using the Teletext Feature                                               |    |
|   | Teletext Feature                                                         | 47 |
|   | <ul> <li>Displaying the Teletext Information</li> </ul>                  | 48 |
|   | <ul> <li>Selecting Display Options</li> </ul>                            | 49 |
|   | <ul> <li>Selecting a Teletext Page</li> </ul>                            | 50 |
| • | Additional Information and Connections                                   |    |
|   | <ul> <li>Connecting to the External Devices</li> </ul>                   | 51 |
|   | <ul> <li>Connecting to the S-Video Input</li> </ul>                      | 52 |
|   | <ul> <li>Connecting to the DVI Input</li> </ul>                          | 53 |
|   | <ul> <li>Connecting to the PC Input</li> </ul>                           | 53 |
|   | <ul> <li>Connecting to the Component Input</li> </ul>                    | 54 |
|   | <ul> <li>Connecting and Using the Home Theater System</li> </ul>         | 55 |
|   | <ul> <li>Setting up Your PC Software (Windows only)</li> </ul>           | 56 |
|   | <ul> <li>Input Mode (PC/DVI)</li> </ul>                                  | 57 |
|   | <ul> <li>Pin Configurations</li> </ul>                                   | 58 |
| ٠ | Recommendations for Use                                                  |    |
|   | <ul> <li>Troubleshooting: Before Contacting Service Personnel</li> </ul> | 59 |
|   | <ul> <li>Programming the Remote Control for Other Components</li> </ul>  | 60 |

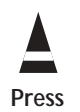

Important

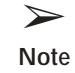

### Your New Plasma Display Panel

The actual configuration on your PDP may be different, depending on your model.

#### Front Panel

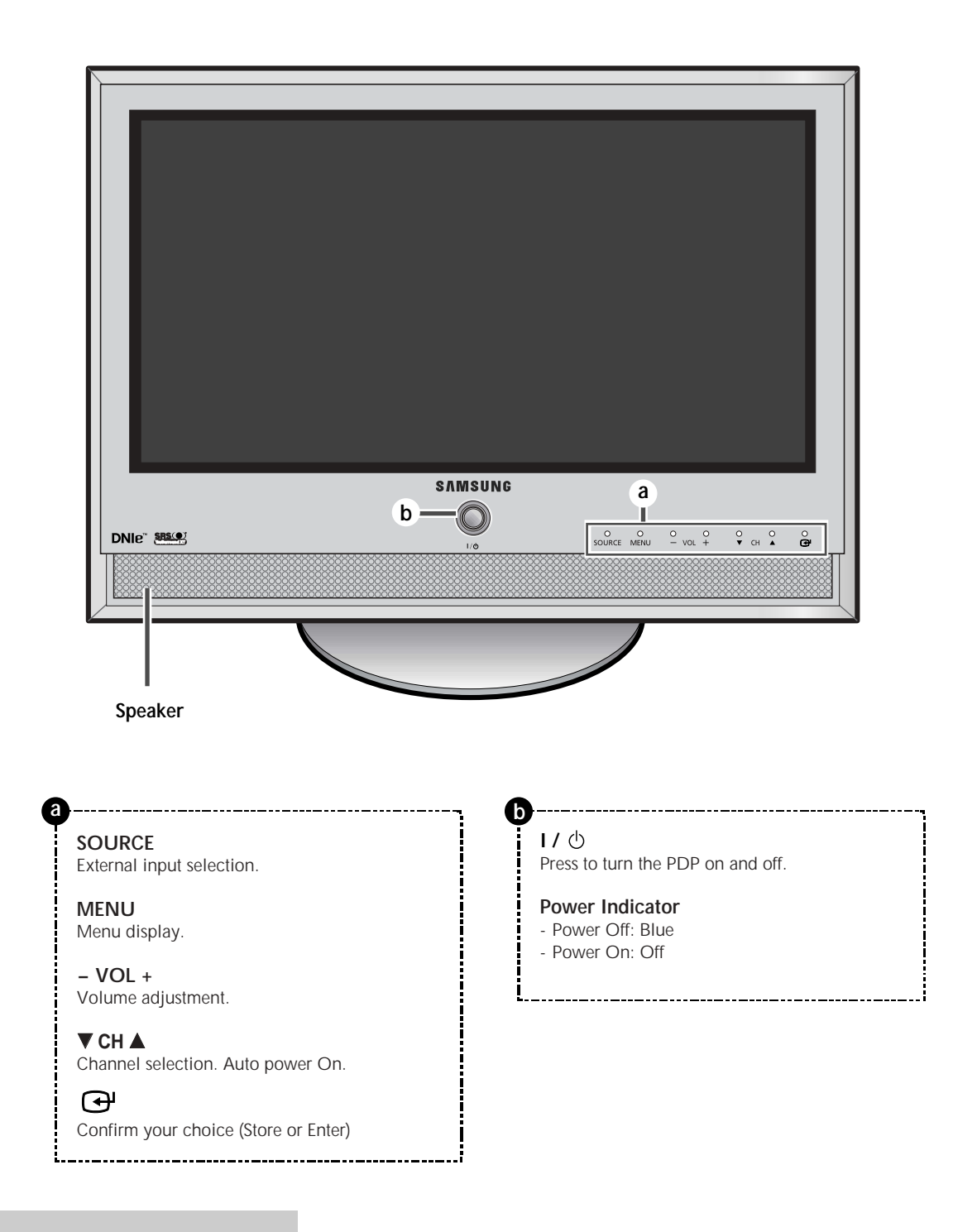

#### Your New Plasma Display Panel (continued)

The actual configuration on your PDP may be different, depending on your model.

#### Side of the TV

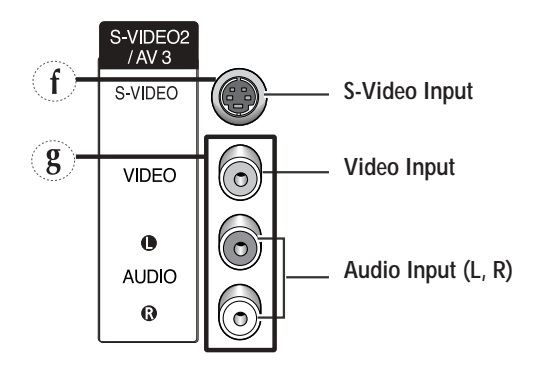

#### Rear Panel

For further details about connection, refer to pages 51~55.

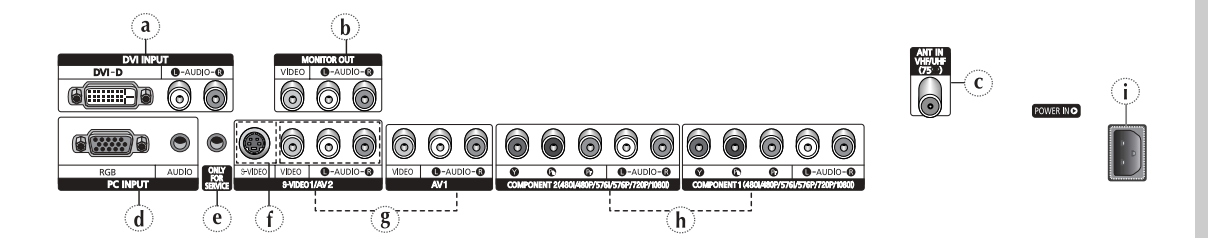

#### a) DVI INPUT

Connect to the digital video and audio output jack for device with DVI output.

- b) MONITOR OUT (VIDEO / L-AUDIO-R) Outputs for external devices
- c) ANT IN VHF/UHF (75Ω) 75Ω Coaxial connector for Aerial/Cable Network.
- d) PC INPUT (RGB IN / AUDIO) Connect to the video and audio output jack on your PC.
- e) ONLY FOR SERVICE Connector for service only.
- f) S-VIDEO1, S-VIDEO2 (S-VIDEO1 or S-VIDEO2 / L-AUDIO-R) Video and audio inputs for external devices with an S-Video output, such as a camcorder or VCR.

g) AV1, AV2, AV3 (VIDEO / L-AUDIO-R) Video and audio inputs for exter

Video and audio inputs for external devices, such as a camcorder or VCR.

 h) COMPONENT1, COMPONENT2 Video (Y/Pb/Pr) and audio (L-AUDIO-R) inputs for Component.

#### i) POWER IN

Connect the supplied power cord.

#### **Infrared Remote Control**

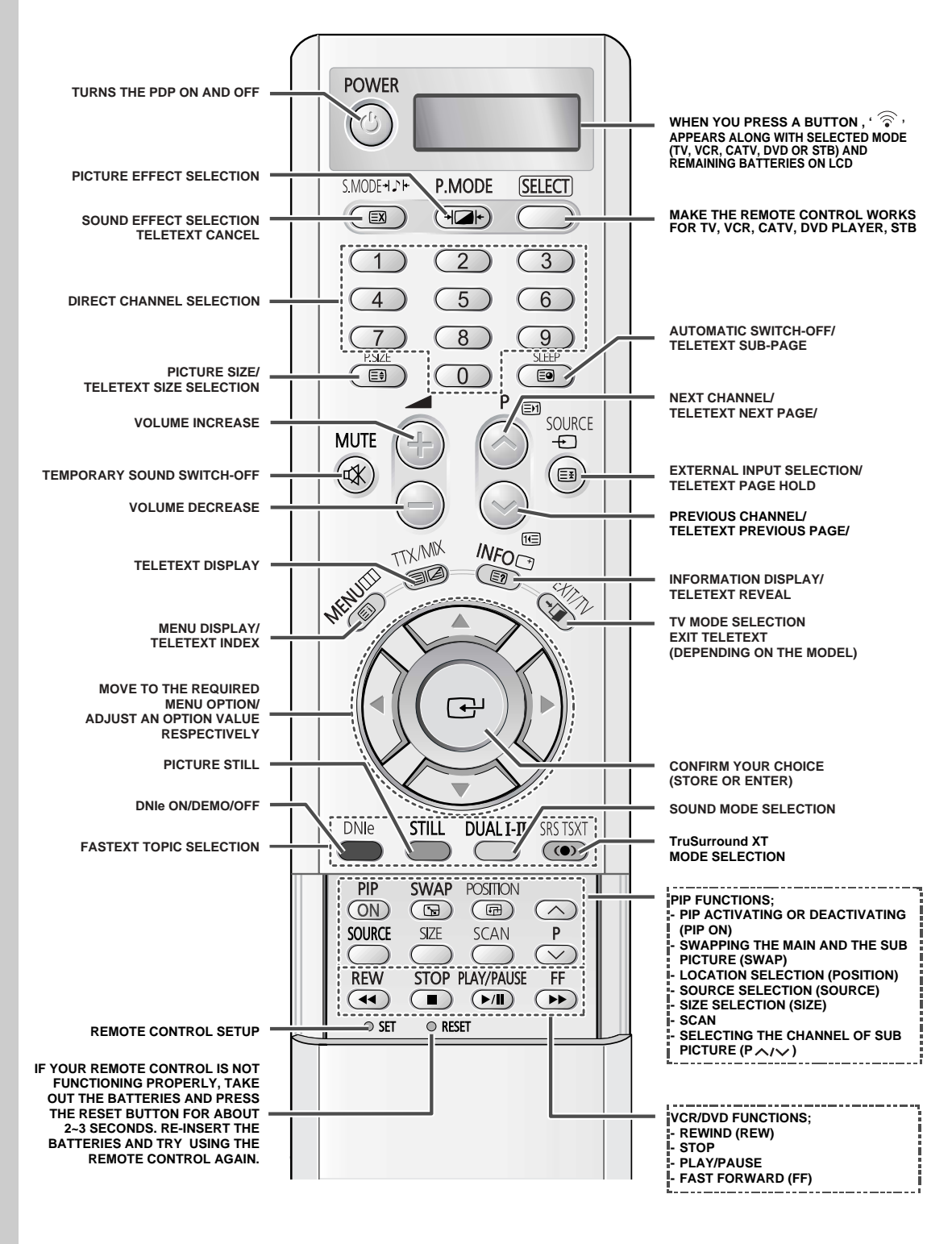

The performance of the remote control may be affected by bright light.

### Inserting the Batteries in the Remote Control

You must insert or replace the batteries in the remote control when you:

- Purchase the PDP
- Find that the remote control is no longer operating correctly
- 1 Remove the cover on the rear of the remote control by pressing the symbol (, downwards and then pulling firmly to remove it.
- **2** Insert two R03, UM4, "AAA" 1.5V or equivalent batteries taking care to respect the polarities:
  - on the battery against on the remote control
  - + on the battery against + on the remote control
- **3** Replace the cover by aligning it with the base of the remote control and pressing it back into place.

#### Assembling the Stand-Base

- 1 Assemble two support pins with the stand base and firmly secure both sides of the support pins using 8 screws provided.
- 2 Assemble the PDP with the stand and firmly secure the PDP using 6 screws provided.
- Two or more people should carry the PDP. Never lay the PDP on the floor because of possible damage to the screen. Always store the PDP upright.

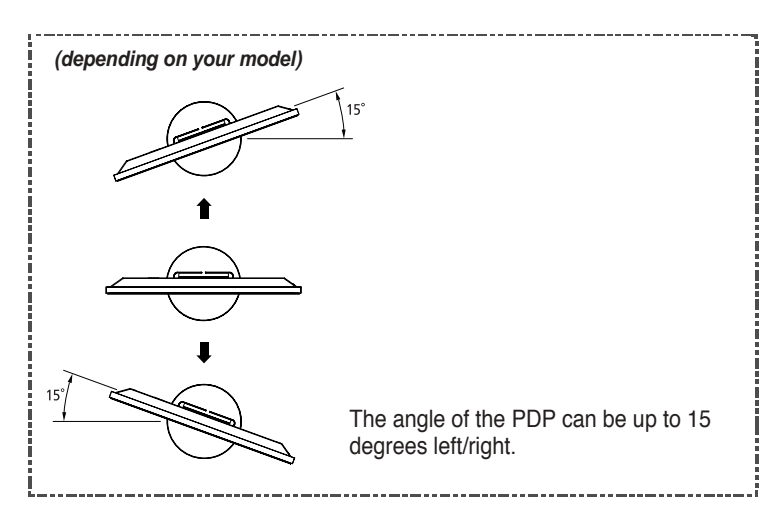

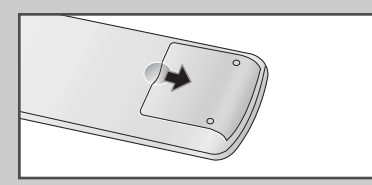

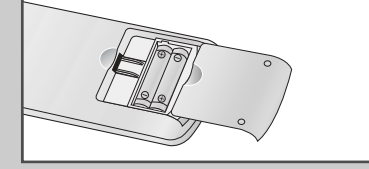

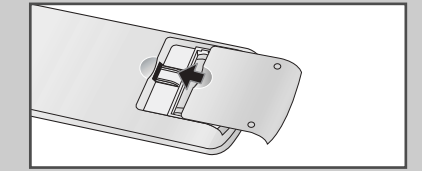

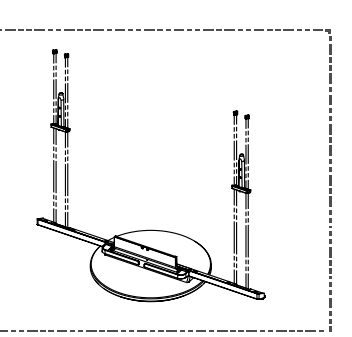

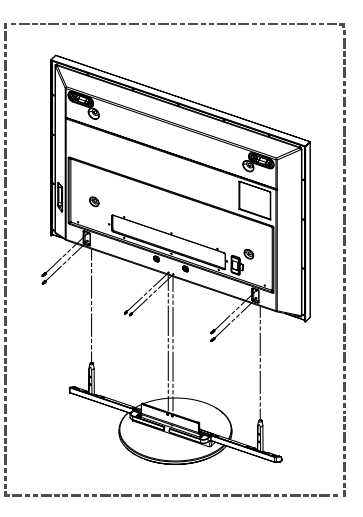

#### Installing the Display on the Wall Attachment Panel

#### Installation Notes

- Do not install the PDP on any place other than vertical walls.
- To protect the performance of the PDP and prevent troubles, avoid the followings:
  - Do not install next to smoke and fire detectors.
  - Do not install in an area subjected to vibration or high voltage.
  - Do not install near or around any heating apparatus.
- Use only recommended parts and components.

#### Mounting Kits

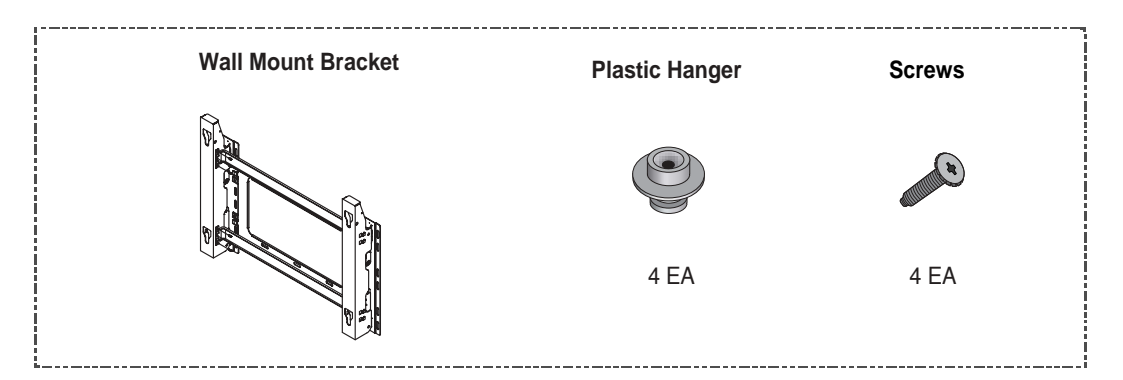

#### How to Adjust Mounting Angle

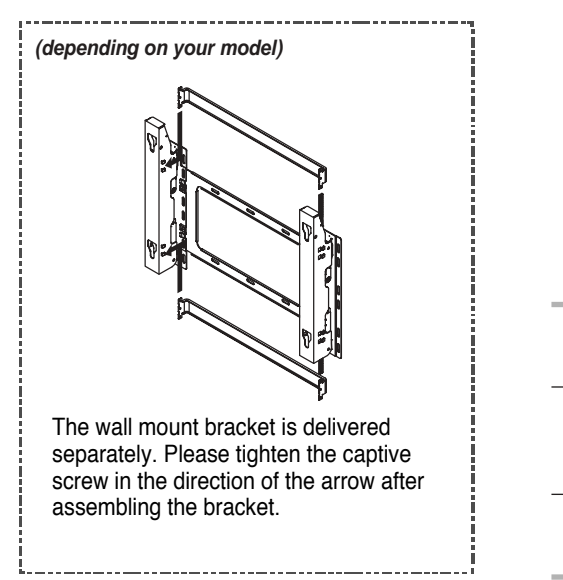

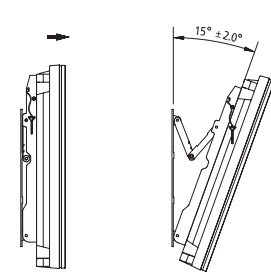

- 1 Secure the PDP to the wall mount bracket. (Please refer to the following instructions.)
- 2 Set the angle by pulling the upper end of the PDP attached to bracket in the direction of the arrow.
- 3 The angle can be adjusted from  $0^{\circ}$  to  $15^{\circ}$  by  $\pm 2^{\circ}$ .

#### Installing the Display on the Wall Attachment Panel (continued)

2

- The exterior of the PDP may be different than the picture. (Assembly and installation of the plastic hanger is the same.)
- 1 Remove the screws from the back of the PDP.

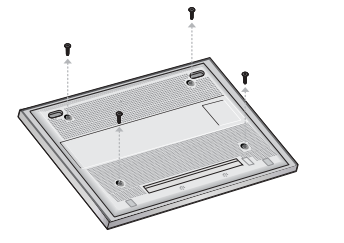

**3** Tighten the screws of the plastic hanger to the back side of the PDP.

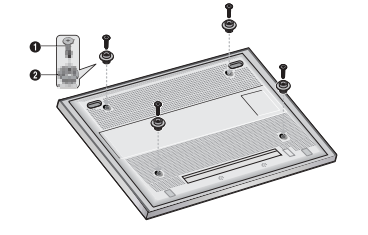

Use the screws and assemble the plastic hanger.

- Please ask the installers to install the wall mount bracket.
  - Please be sure to check if the plastic hanger is completely secured on both the left and right side after hanging the PDP on the wall mount bracket.
  - Please avoid catching your fingers while installing and adjusting the angle.
  - Please tightly secure the wall mount bracket to the wall to avoid injury from a falling PDP.

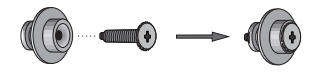

4 Put the 4 pegs on the PDP in the grooves of the wall mount bracket and pull down on the PDP (①) to secure it to the wall mount bracket (②). Tighten the screws as shown (③) so that the PDP cannot be separated from wall mount bracket.

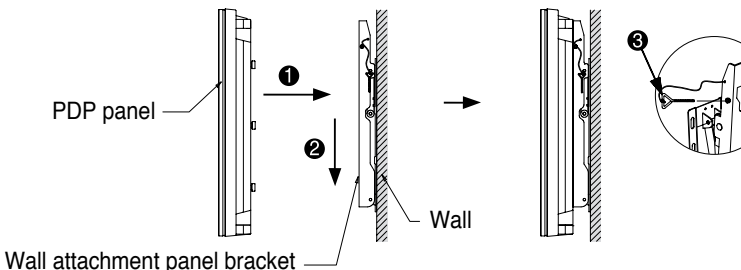

#### **Connecting External Devices to the PDP**

- To connect external devices such as a DVD or a Home Theater System to the PDP, please refer to following instructions:
  - 1 Be sure to remove the safety pins underneath the PDP.
    - If the safety pins are not removed, the angle cannot be adjusted. Any attempt to do so may cause damage to the PDP.
  - 2 Pull out the bottom of the PDP (which has been attached to the Wall Mount Bracket) in the direction indicated by the arrows (refer to the illustration) until it clicks.
    - Using the PDP After Connecting External Devices. Be sure to secure the PDP by inserting the 2 safety pins after readjusting the angle of the PDP to 0°.
    - For safety, be sure to secure the PDP using the safety pins. If the safety pins are not used, the PDP may fall, causing serious injury.

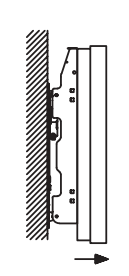

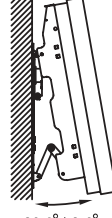

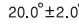

### **Connecting to an Aerial or Cable Television Network**

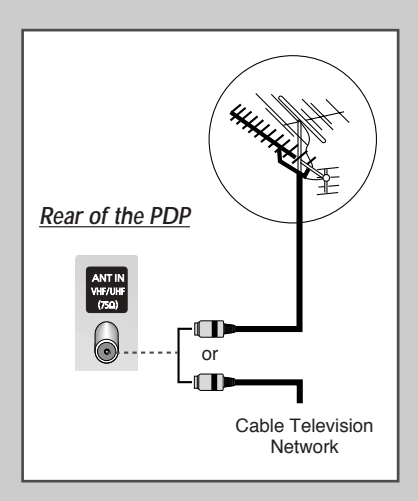

To view television channels correctly, a signal must be received by the set from one of the following sources:

- An outdoor aerial
  - A cable television network
  - A satellite network
- 1 In the first three cases, connect the aerial or network input cable to the  $75\Omega$  coaxial socket on the rear of the PDP.
- 2 If you are using an indoor aerial, you may need to turn it when tuning your PDP until you obtain a picture that is both sharp and clear.

For further details, refer to:

- "Storing Channels Automatically" on page 18
- "Storing Channels Manually" on page 19
- When installing or re-installing your PDP, be sure to use the supplied coaxial antenna cable. If you connect using a different coaxial cable, there is risk of noise or interference to the screen image. (You must not use another general purpose cable. Use the 3M/5M/7M cable supplied by Samsung.)

### **Connecting a Satellite Receiver or Decoder**

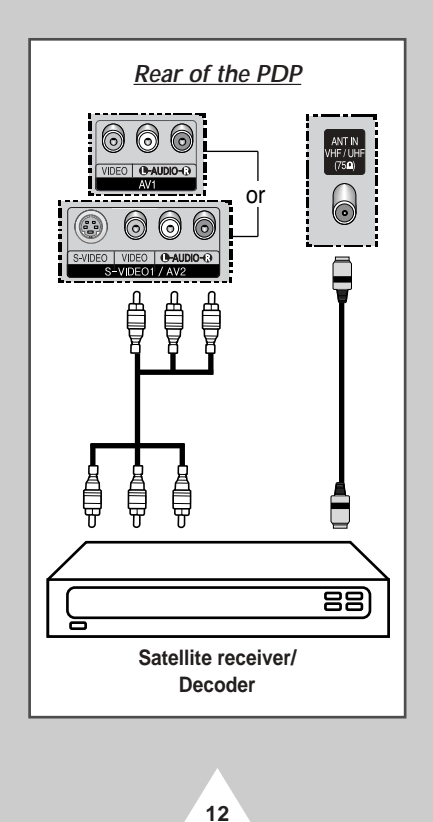

In order to watch television programmes broadcast via a satellite network, you must connect a satellite receiver to the rear of the PDP. Also, in order to descramble a coded transmission signal, you must connect a decoder to the rear of the PDP.

#### Using a Coaxial cable

Connect a coaxial cable to the:

- Receiver (or Decoder) output socket.
- Television aerial input socket.

If you wish to connect both a satellite receiver (or decoder) and a VCR, you should connect the:

- Receiver (or Decoder) to the VCR
- VCR to the PDP

Otherwise, connect the receiver (or decoder) directly to the PDP.

#### **Switching On and Off**

The mains lead is attached to the rear of your PDP.

- 1 Plug the mains lead into an appropriate socket.
  - Result: The Standby indicator on the front of the PDP lights up.

The main voltage is indicated on the rear of the PDP and the frequency is 50 or 60Hz.

- 2 Press the "I/ <sup>(</sup>」" button on the front of the PDP (or **POWER** ((◎)) button on the remote control) to switch the PDP on.
  - <u>Result</u>: The programme that you were watching last is re-selected automatically.
  - If you have not yet stored any channels, No clear picture appears. Refer to "Storing Channels Automatically" on page 18 or "Storing Channels Manually" on page 19.
- **3** To switch your PDP off, press the "I/  $\bigcirc$  " button again.

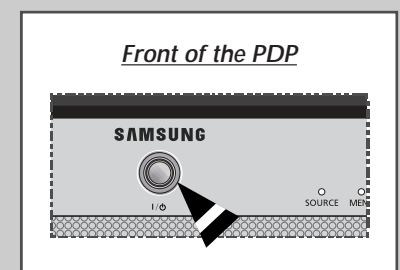

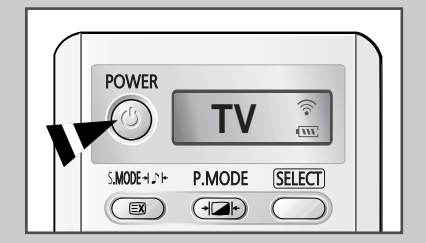

### Placing in Standby Mode

Your PDP can be placed in Standby mode, in order to reduce the Power consumption.

The Standby mode can be useful when you wish to interrupt viewing temporarily (during a meal, for example).

1 Press the **POWER** ((()) button on the remote control.

Result: The screen is turned off and the Standby indicator on the front of the PDP lights.

2 To switch the PDP back on, simply press the **POWER** ((()) button again or a numeric button.

> You can also switch on by pressing the P or  $\bigcirc$  button.

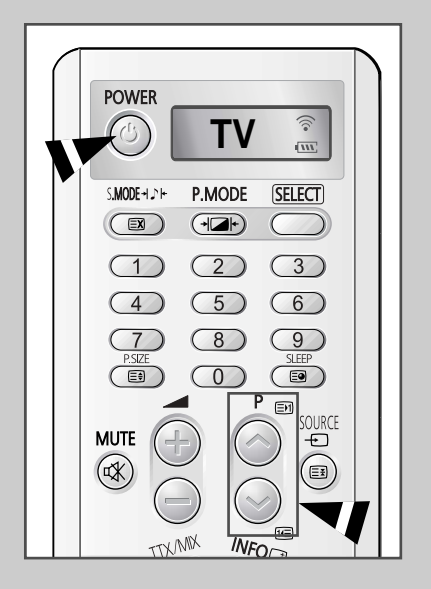

#### **Becoming Familiar with the Remote Control**

ENG

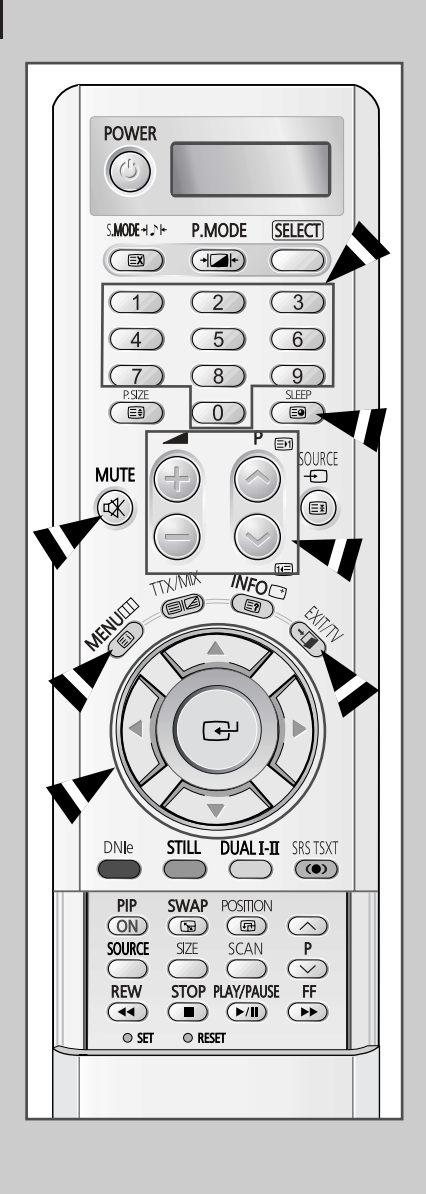

The remote control is used mainly to:

- Change channels and adjust the volume
- Display the on-screen menu system

The following table presents the most frequently used buttons and their functions.

| Button        | Viewing Function                                                                                                    | Menu Function                                                                                                    |
|---------------|----------------------------------------------------------------------------------------------------|----------------------------------------------------------------------------------------------------|
|               | Used to display the next stored channel.                                                                              | -                                                                                                    |
|               | Used to display the previous stored channel.                                                                          | -                                                                                                    |
| 0 to 9        | Used to display the correspond<br>For double digit channel<br>pushed immediately after<br>result in a single digit ch | ling channels.<br>ls, the second digit must be<br>er the first. Failure to do this will<br>annel being displayed.                                            |
| SLEEP<br>E    | Used to select a preset time int<br>150 - 180).                                                                       | terval (off - 30 - 60 - 90 - 120 -                                                                                                    |
| (+)           | Used to increase the volume.                                                                                          | -                                                                                                    |
|               | Used to decrease the volume.                                                                                          | -                                                                                                    |
| MUTE<br>ଐ     | Used to switch the sound off te<br>To turn the sound back o<br>press the or butto                                     | mporarily.<br>n, press this button again, or<br>on.                                                                                                    |
| MENU          | Used to display the on-screen menu system.                                                                            | Used to return to the previous menu or normal viewing.                                                                                                    |
|               | _                                                                                                    | <ul> <li>Used to:</li> <li>◆ Display a submenu containing selections for the current menu option</li> <li>◆ Increase/decrease a menu option value</li> </ul> |
| P             | -                                                                                                    | Used to confirm your choice.                                                                                                    |
| EXIT/TV<br>→₪ | -                                                                                                    | Used to exit from the menu<br>system and return to normal<br>viewing directly.                                                                               |

### **Setting Up Your Remote Control**

This PDP's remote control can operate VCR, CATV, DVD, or Set-top box (STB), in addition to controlling the PDP.

- The remote control is not compatible with the TV manufactured by another company.
- 1 Turn off your VCR, Cable box, DVD or STB.
- 2 Press the SELECT button. Mode is changed whenever SELECT button is pressed.
- 3 Press the **POWER** (()) button on the remote control. The component you select should turn on. If it turns on, your remote control is now set correctly.
- 4 Once your remote control is set up, press the **SELECT** button any time you want to use the remote control to operate your VCR, Cable box, DVD or STB.
  - When your remote control is in the VCR, CATV, DVD or STB mode, the volume buttons still control your television's volume.
  - To program the cable receiver controls:
    - Press the SELECT button to select CATV.
    - Point the remote control at the cable receiver and press the SET button. Then press the company code number(s) for the component in page 60.
       Ex) If the component is manufactured by Oak, press 026.
  - To program the VCR controls:
    - Press the SELECT button to select VCR
    - Point the remote control at the VCR and press the SET button. Then press the company code number(s) for the component in page 61.
  - > To program the **DVD** controls:
    - Press the SELECT button to select DVD
    - Point the remote control at the DVD and press the SET button. Then press the company code number(s) for the component in page 60.

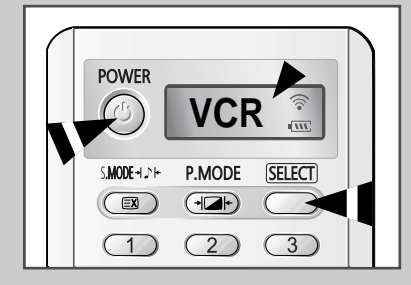

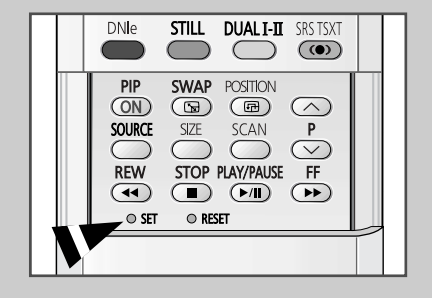

#### Plug & Pla Press ENTER to start Plug & Play Start English Français 中文 🗢 Move 🕑 Enter Plug & Play Antenna Input Check 🕑 Enter Asia/W.Europe CIS/E.Europe China Hong Kong/UK Australia NZL/Indonesia South Africa ▼ More 🜩 Move 🕑 Enter Auto Sto Press ENTER to start channel memory 40 MHz 0% Start 🕑 Enter 🛛 🖽 Stop Auto Store **Channel Store in process** 57 MHz Stop H Ent III Stop Cloc Hour Min am/pm 07 05 am 📤 Adiust ♦ Mov III Stop Enjoy Your Watching

16

When the television is initially powered ON, several basic customer settings proceed automatically and subsequently. The following settings are available.

- 1 If the television is in Standby mode, press the **POWER** ((()) button on the remote control.
  - Result: The message Plug & Play is displayed. It flickers for a little while, and then the Language menu is automatically displayed.
- 2 Select the appropriate language by pressing the  $\nabla$  or  $\blacktriangle$  button.
- **3** Press the **ENTER** ( ) button to confirm your choice.
  - <u>Result</u>: The message Antenna Input Check is displayed.
- 4 Make sure that the antenna is connected to the TV, and then press the ENTER (↔) button.
  - Result: The Area menu is displayed.
- 5 Select your Area by pressing the  $\nabla$  or  $\blacktriangle$  button.
- 6 Press the ENTER ( ) button to confirm your choice.
  - <u>Result</u>: The Auto Store menu is displayed.
- 7 To start the search, press the ENTER ( ) button.
  - Result: The search will end automatically. Channels are sorted and stored in an order which reflects their position in the frequency range (with lowest first and highest last). When it has finished, the Clock Set menu is displayed.
  - To stop the search before it has finished or return to normal viewing, press the MENU (III) button.
  - Press the ENTER () button to set the clock.
- 8 Press the ◀ or ► button to move to the hour or minute. Set the hour or minute by pressing the ▼ or ▲ button.
- **9** When it has finished, the message **Enjoy Your Watching** is displayed, and then the channel which has been stored will be activated.

#### Plug & Play Feature (continued)

If you want to reset this feature ...

| 1 | Press the <b>MENU</b> button.<br><u>Result</u> : The main menu is displayed.                                                                                                 |
|---|----------------------------------------------------------------------------------------------------|
| 2 | Press the ▼ or ▲ button to select Setup.         Result:       The options available in the Setup group are displayed.                                                       |
| 3 | Press the ENTER ( 🔁 ) button.                                                                                                    |
| 4 | Press the ▼ or ▲ button to select Miscellaneous.         Press the ENTER ( → ) button. <u>Result</u> :       The options available in the Miscellaneous group are displayed. |
| 5 | Press the ▼ or ▲ button to select Plug & Play.<br>Press the ENTER (근) button.                                                                                                |
|   | Result: The message Plug & Play is displayed.                                                                                                    |
| 6 | For further details on how to set, refer to the opposite page.                                                                                                    |

For further details on how to set, refer to the opposite page.

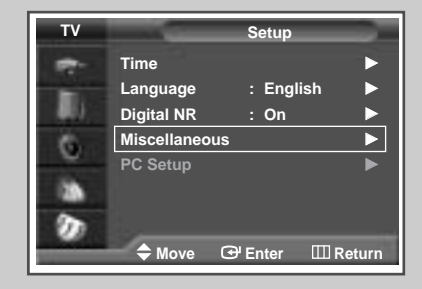

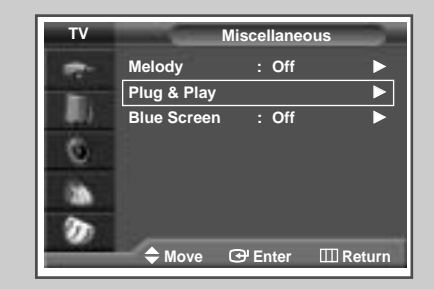

#### **Choosing Your Language**

When you start using your television for the first time, you must select the language which will be used for displaying menus and indications.

- 1 Press the MENU button. The main menu is displayed. Result: 2 Press the  $\mathbf{\nabla}$  or  $\mathbf{A}$  button to select setup. The options available in the setup group are displayed. Result: 3 Press the ENTER ( +) button 4 Press the  $\mathbf{\nabla}$  or  $\mathbf{A}$  button to select Language. Press the ENTER ( ) button. The languages available are listed. Result: 5 Select the appropriate language by pressing the  $\mathbf{\nabla}$  or  $\mathbf{A}$  button.
- 6 Press the ENTER ( ) button to confirm your choice.
- 7 When you are satisfied with your choice, press the EXIT/TV (-) button to return to normal viewing.

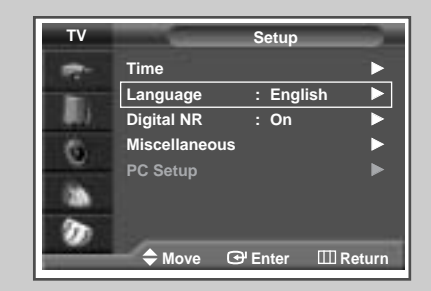

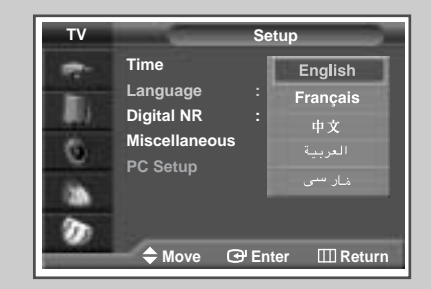

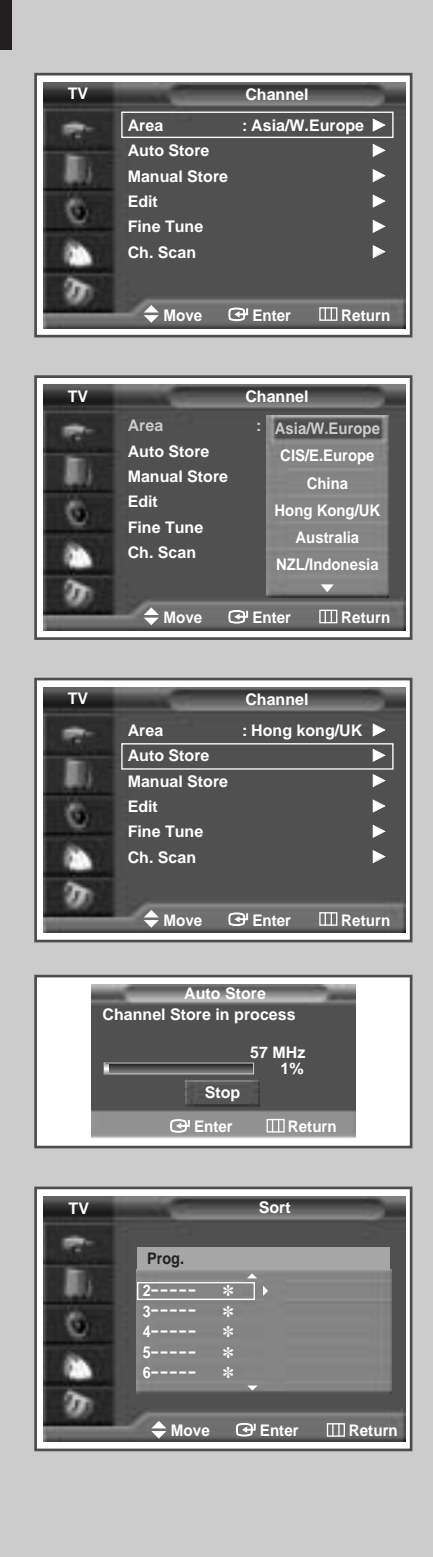

You can scan for the frequency ranges available to you, (availability depends on your country). Automatically allocated programme numbers may not correspond to actual or desired programme numbers. However you can sort numbers manually and clear any channels you do not wish to watch.

| 1                                                                                                    | Press the <b>MENU</b> button.                                                                                                    |
|----------------------------------------------------------------------------------------------------|----------------------------------------------------------------------------------------------------|
|                                                                                                    | Result: The main menu is displayed.                                                                                                    |
| 2                                                                                                    | Press the ▼ or ▲ button to select Channel.                                                                                                    |
|                                                                                                    | Result: The options available in the Channel group are displayed.                                                                                                    |
| 3                                                                                                    | Press the ENTER ( ) button.                                                                                                    |
| 4                                                                                                    | Press the ▼ or ▲ button to select Area.<br>Press the ENTER (↔) button.                                                                                                    |
|                                                                                                    | Result: The countries available are listed.                                                                                                    |
| 5                                                                                                    | Select your country (or area) by pressing the $\triangledown$ or $\blacktriangle$ button.                                                                                                    |
| 6                                                                                                    | Press the ENTER ( ) button to confirm your choice                                                                                                    |
| 7                                                                                                    | Press the ▼ or ▲ button to select Auto Store.<br>Press the ENTER ( ↔) button.                                                                                                    |
|                                                                                                    | Result: The Auto Store menu is displayed.                                                                                                    |
| 8                                                                                                    | Press the ENTER ( ) button to start the search.                                                                                                    |
|                                                                                                    | Result: The search will end automatically. Channels are sorted<br>and stored in an order which reflects their position in<br>the frequency range, (with lowest first and highest last)<br>When it has finished, the Channel Sort menu is<br>displayed.                                                                                                    |
|                                                                                                    | To stop the search before it has finished, press the<br>MENU (IIII) button.                                                                                                    |
|                                                                                                    | <ul> <li>When the channels have been stored, you can:</li> <li>Sort them in the order required (see page 22)</li> <li>Clear a channel (see page 21)</li> <li>Fine-tune channel reception if necessary (see page 31)</li> <li>Assign a name to the stored channels (see page 23)</li> <li>Activate/deactivate the Digital Noise Reduction feature (see page 38)</li> </ul> |
| 9                                                                                                    | Select the channel that you wish to move by pressing the ▼ or ▲ button. Press the ENTER (⊡) button.                                                                                                    |
| <ul> <li>Select the number of the programme to which the channel be moved by pressing the ▼ or ▲ button.</li> <li>Press the ENTER ( → ) button.</li> </ul> |                                                                                                    |
|                                                                                                    | Result: The channel is moved to its new position and all other channels are shifted accordingly.                                                                                                    |

**11** Repeat Steps **8** to **9** until you have moved all the channels to the required programme numbers.

#### **Storing Channels Manually**

You can store up to 100 television channels, including those received via cable networks.

When storing channels manually, you can choose:

- Whether or not to store each of the channels found
- The programme number of each stored channel which you wish to identify
- 1 Press the MENU button.

Result: The main menu is displayed.

2 Press the  $\nabla$  or  $\blacktriangle$  button to select Channel.

> The options available in the Channel group are Result: displayed.

- 3 Press the ENTER ( ) button.
- 4 Press the ▼ or ▲ button to select Manual Store. Press the ENTER ( +) button.

The Manual Store menu is displayed. Result:

5 If necessary, select the broadcasting standard required. Press the < or > button to select Colour System and press the ▼ or ▲ button. The colour standards are displayed in the following order. (depending on the model).

Auto - PAL - SECAM Or Auto - NT3.58 - NT4.43 - PAL60

6 Press the ◀ or ▶ button to select sound system and press the  $\mathbf{\nabla}$  or  $\mathbf{A}$  button. The sound standards are displayed in the following order. (depending on the model).

BG - DK - I - M

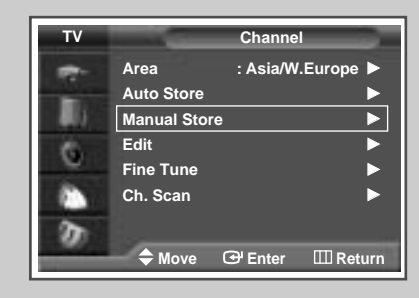

|         | Manual Store     |                 |
|---------|------------------|-----------------|
| Prog.   | Colour<br>System | Sound<br>System |
| 9       | Auto             | BG              |
| Channel | Search           | Store           |
| C       | 245MHz           | ?               |
| ► Move  | 🗢 Adjust         | III Return      |

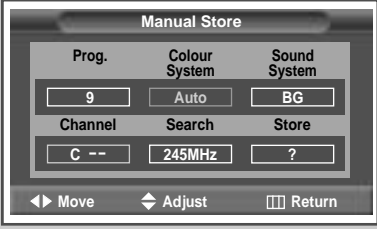

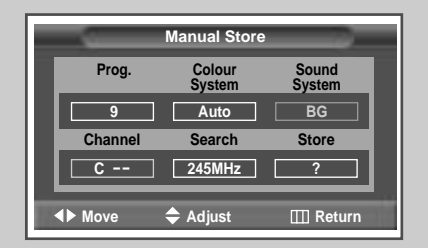

#### Storing Channels Manually (continued)

|                 | Manual Store     |                 |
|-----------------|------------------|-----------------|
| Prog.           | Colour<br>System | Sound<br>System |
| 9               | Auto             | BG              |
| Channel         | Search           | Store           |
|                 | 245MHz           | ?               |
| <b>∢</b> ► Move | 🗢 Adjust         | III Return      |

|                 | Manual Store     |                 |
|-----------------|------------------|-----------------|
| Prog.           | Colour<br>System | Sound<br>System |
| 9               | Auto             | BG              |
| Channel         | Search           | Store           |
| <b>C</b> 04     | 67MHz            | ?               |
| <b>∢</b> ► Move | 🗢 Adjust         | III Return      |

| -       | Manual Store     |                 |
|---------|------------------|-----------------|
| Prog.   | Colour<br>System | Sound<br>System |
| 9       | Auto             | BG              |
| Channel | Search           | Store           |
| C 04    | 67MHz            | ?               |
| Move    | 🗢 Adjust         | III Return      |

| _       | Manual Store     |                 |
|---------|------------------|-----------------|
| Prog.   | Colour<br>System | Sound<br>System |
| 9       | Auto             | BG              |
| Channel | Search           | Store           |
| C 15    | 245MHz           | ОК              |
| ♦► Move | 🕀 Enter          | III Return      |

- 7 If you know the number of the channel to be stored, see the following steps.
  - ♦ Press the ◄ or ► button to select Channel.
  - Press the ▼ or ▲ button to select c (Air channel) or s (Cable channel).
  - ♦ Press the ▶ button.
  - Press the numeric buttons (0~9) to select indicate the required number.
  - If no sound or abnormal sound, re-select the sound standard required.
- 8 If you do not know the channel numbers, select the search by pressing the ◄ or ► button. Press the ▼ or ▲ button to start the search.
  - <u>Result</u>: The tuner scans the frequency range until the first channel or the channel that you selected is received on your screen.
- 9 To assign a programme number to a channel, select the Prog. by pressing the ◄ or ► button. Press the ▼ or ▲ button until you find the correct number.
- 10 To store the channel and associated programme number, select the store by pressing the ◄ or ► button. Press the ENTER (() button.
- 11 Repeat Steps 7 to 10 for each channel to be stored.

#### Channel mode

- C (Real channel mode): You can select a channel by entering the assigned number to each air broadcasting station in this mode.
- S (Cable channel mode): You can select a channel by entering the assigned number for each cable channel in this mode.

### **Skipping Unwanted Channels**

#### Skipping unwanted channels

You can exclude the channels of your choice from the channel scan operation. When you scan through the stored channels, those that you have chosen to skip are thus not displayed. All channels that you do not specifically choose to skip are displayed during scanning.

| 1 | Press the MENU button.                                                                              |
|---|----------------------------------------------------------------------------------------------------|
|   | Result: The main menu is displayed.                                                                 |
| 2 | Press the ▼ or ▲ button to select Channel.                                                          |
|   | <u>Result</u> : The options available in the Channel group are displayed.                           |
| 3 | Press the ENTER ( ) button.                                                                         |
| 4 | Press the ▼ or ▲ button to select Edit.<br>Press the ENTER (↔) button.                              |
|   | Result: The Edit menu is displayed.                                                                 |
| 5 | Press the ▼ or ▲ button to select Add/Delete.<br>Press the ENTER (↔) button.                        |
|   | <u>Result</u> : The Add/Delete menu is displayed with the curren channel automatically is selected. |
| 6 | Press the $\blacksquare$ or $\blacktriangle$ button to select the channel to be deleted.            |
| 7 | To add or delete the channel, select Added or Deleted by                                            |

pressing the  $\mathbf{\nabla}$  or  $\mathbf{A}$  button.

Press the ENTER ( ) button to confirm.

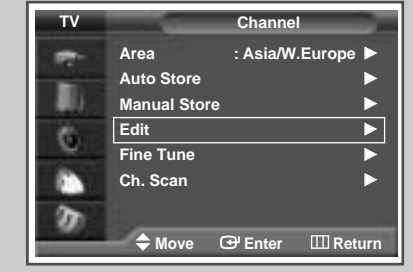

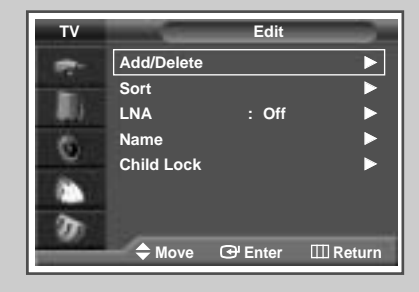

| TV | _     | Add/Delete |            |
|----|-------|------------|------------|
| -  | Prog. |            |            |
| 10 | 1     | *          | Added      |
| 6  | 2     | *          | Deleted    |
|    | 4     | *          | Deleted    |
| ~  | 5     | * -        | Deleted    |
| 0  | Move  | 🕒 Enter    | III Return |

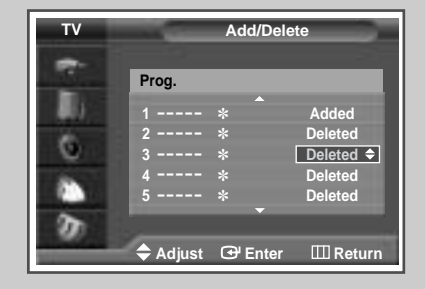

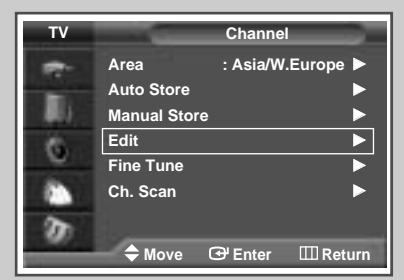

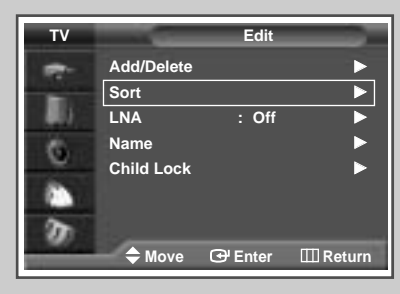

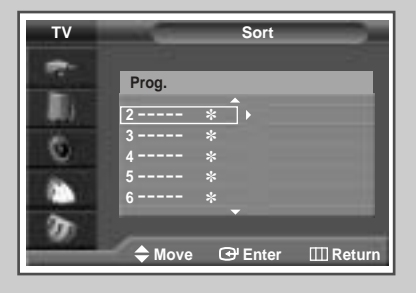

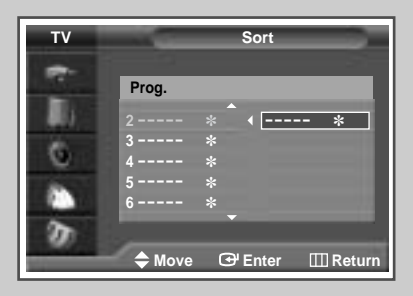

This operation allows you to change the programme numbers of stored channels. This operation may be necessary after using ATM. You can delete those channels you do not want to keep.

| 1 | Press the <b>MENU</b> button.                                                                                                    |
|---|----------------------------------------------------------------------------------------------------|
|   | Result: The main menu is displayed.                                                                                                    |
| 2 | Press the $\blacksquare$ or $\blacktriangle$ button to select Channel.                                                                  |
|   | Result: The options available in the Channel group are displayed.                                                                       |
| 3 | Press the ENTER ( 💬 ) button.                                                                                                    |
| 4 | Press the ▼ or ▲ button to select Edit.<br>Press the ENTER ( ←) button.                                                                 |
|   | Result: The Edit menu is displayed.                                                                                                    |
| 5 | Press the ▼ or ▲ button to select sort.<br>Press the ENTER ( ( ) button.                                                                |
|   | Result: The sort menu is displayed.                                                                                                    |
| 6 | Select the channel that you wish to move by pressing the ▼ or ▲ button. Press the ENTER (↔) button.                                     |
| 7 | Select the number of the programme to which the channel is to<br>be moved by pressing the ▼ or ▲ button.<br>Press the ENTER ( ) button. |
|   | Result: The channel is moved to its new position and all other channels are shifted accordingly.                                        |
| 8 | Repeat Steps 6 to 7 until you have moved all the channels to the required programme numbers.                                            |

ENG

### **Assigning Names to Channels**

Channel names will be assigned automatically when channel information is broadcast. These names can be changed, allowing you to assign new names.

| 1 | Press the MENU button.                  |                                                                                                    |  |  |
|---|-----------------------------------------|----------------------------------------------------------------------------------------------------|--|--|
|   | Result:                                 | The main menu is displayed.                                                                                                    |  |  |
| 2 | Press the                               | ▼ or ▲ button to select Channel.                                                                                                    |  |  |
|   | <u>Result</u> :                         | The options available in the Channel group are displayed.                                                                                          |  |  |
| 3 | Press the                               | ENTER (단) button.                                                                                                    |  |  |
| 4 | Press the<br>Press the                  | ▼ or ▲ button to select ɛdiቲ.<br>ENTER (ᡄ) button.                                                                                                 |  |  |
|   | Result:                                 | The Edit menu is displayed.                                                                                                    |  |  |
| 5 | Press the<br>Press the                  | ▼ or ▲ button to select Name.<br>ENTER ( ( ) button.                                                                                               |  |  |
|   | <u>Result</u> :                         | The Name menu is displayed with the current channel automatically is selected.                                                                     |  |  |
| 6 | If necessa<br>pressing th<br>Press the  | ry, select the channel to be assigned a new name by<br>e ▼ or ▲ button.<br>ENTER ( ( ← ) button.                                                   |  |  |
|   | Result:                                 | Arrow indications are displayed around the name box.                                                                                               |  |  |
| 7 | Press the<br>or a symbol<br>pressing th | ▼ or ▲ button to select a letter (A~Z), a number (0~9) of (-, space). Move on the previous or next letter by the $\blacktriangleleft$ or ► button. |  |  |

8 When you have finished entering the name, press the ENTER () button to confirm the name.

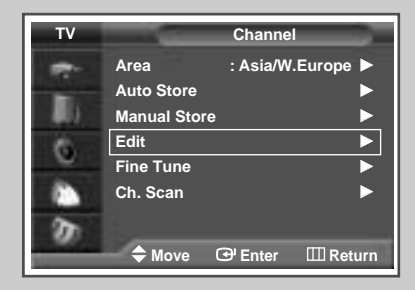

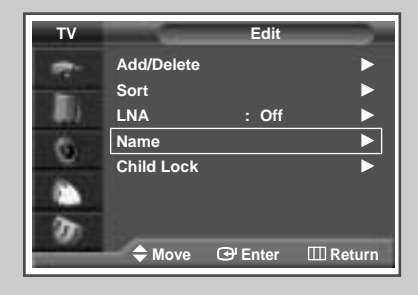

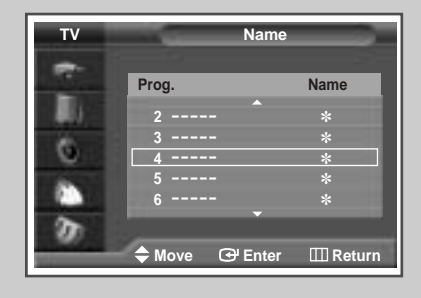

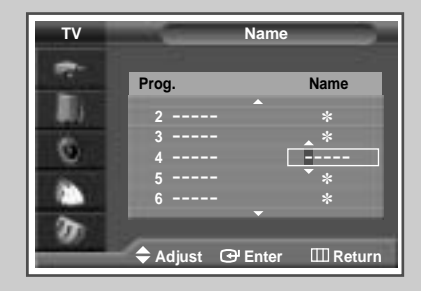

ENG

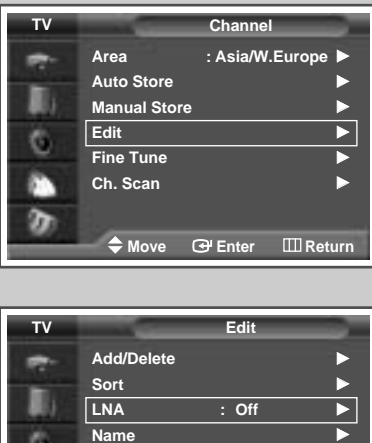

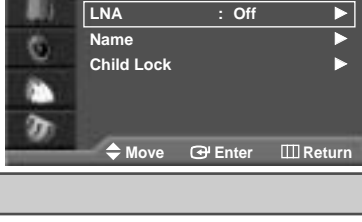

| TV  |                                   | Edit    |          |
|-----|-----------------------------------|---------|----------|
| -   | Add/Delete<br>Sort<br>LNA<br>Name | :       | Off      |
| 300 | Child Lock                        |         |          |
| -   | Move                              | 🕑 Enter | 🖽 Return |

24

This function is very useful in the situation that the TV is used in weak signal. LNA amplifies the TV signal in the weak signal area, but not noise.

| 1 | Press the <b>MENU</b> button.<br><u>Result</u> : The main menu is displayed.                                                         |
|---|----------------------------------------------------------------------------------------------------|
| 2 | Press the ▼ or ▲ button to select Channel.         Result:       The options available in the Channel group are displayed.           |
| 3 | Press the ENTER ( ) button.                                                                                                    |
| 4 | Press the ▼ or ▲ button to select Edit.         Press the ENTER ( → ) button.         Result:       The Edit menu is displayed.      |
| 5 | Press the ▼ or ▲ button to select LNA.         Press the ENTER ( → ) button.         Result:       The options available are listed. |
| 6 | Select <b>on</b> or <b>off</b> by pressing the ▼ or ▲ button.<br>Press the <b>ENTER</b> ( → ) button to confirm.                     |

- If the picture is noisy with the **LNA** set to **On**, select **Off**.
  - **LNA** setting is to be made for each channel.

### Activating the Child Lock

#### • Activating the child lock

This feature allows you to lock the television so that it cannot be switched on via the front panel. It can, however, still be switched on via the remote control. Thus, by keeping the remote control away from unauthorised users, such as children, you can prevent them from watching unsuitable programme.

| 1 | Press the                                 | MENU button.                                                                      |
|---|-------------------------------------------|-----------------------------------------------------------------------------------|
|   | Result:                                   | The main menu is displayed.                                                       |
| 2 | Press the                                 | $\blacksquare$ or $\blacktriangle$ button to select Channel.                      |
|   | <u>Result</u> :                           | The options available in the Channel group are displayed.                         |
| 3 | Press the                                 | ENTER (긑) button.                                                                 |
| 4 | Press the<br>Press the<br><u>Result</u> : | ▼ or ▲ button to select Edit.<br>ENTER (⊡) button.<br>The Edit menu is displayed. |
| 5 | Press the<br>Press the                    | ▼ or ▲ button to select Child Lock.<br>ENTER (⊡) button.                          |
|   | Desculto                                  | The state is a second in disculational with the second                            |

Result: The Child Lock menu is displayed with the current channel automatically is selected. Blue Screen is displayed when the Child Lock is activated.

- 6 Press the ▼ or ▲ button to select the channel to be locked.
- Press the ENTER (→) button.
   To lock the channel, select Locked by pressing the V or ▲ button (to unlock the channel, select Unlocked).
   Press the ENTER (→) button to confirm.

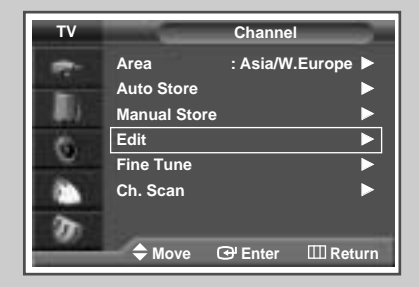

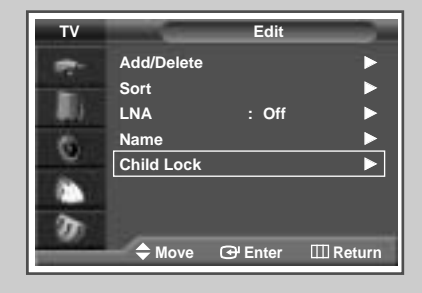

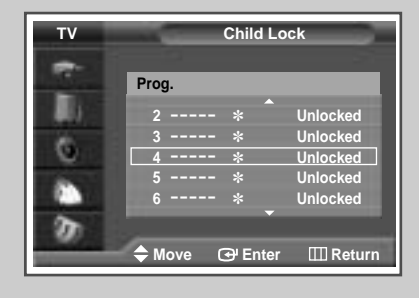

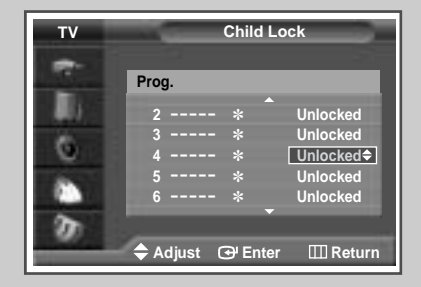

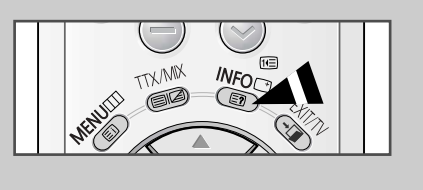

P1 \*

Picture : Dynamic Sound : Music 09 : 17 am Mono

You can view the channel information and setting status you select by pressing the "INFO ()" button on the remote control.

### **Changing the Picture Standard**

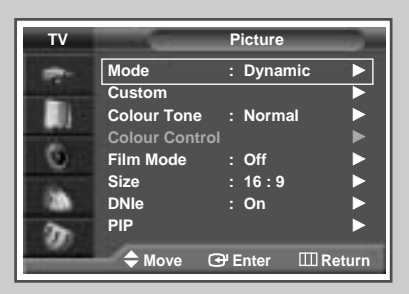

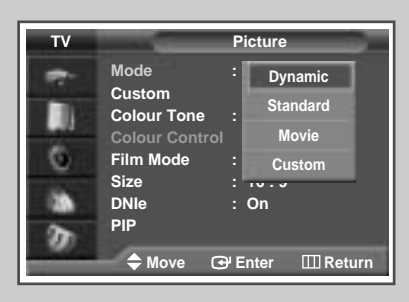

You can select the type of picture which best corresponds to your viewing requirements.

| 1 | Press the       | MENU button.                                                           |
|---|-----------------|------------------------------------------------------------------------|
|   | <u>Result</u> : | The main menu is displayed.                                            |
| 2 | Press the       | $\blacksquare$ or $\blacktriangle$ button to select Picture.           |
|   | <u>Result</u> : | The options available in the <b>Picture</b> group are displayed.       |
| 3 | Press the       | ENTER (긑) button.                                                      |
|   | Result:         | The Mode is selected.                                                  |
| 4 | Press the       | ENTER (⊡) button again.                                                |
|   | Result:         | The options available are listed.                                      |
| 5 | Select the      | option by pressing the $ abla$ or $ bla$ button.                       |
|   | Result:         | The following modes are available depending on the input source.       |
|   |                 | ♦ Dynamic - Standard - Movie - Custom                                  |
|   |                 | <ul> <li>High - Middle - Low - Custom<br/>(PC or DVI Mode).</li> </ul> |
| 6 | Press the       | ENTER (⊕) button to confirm.                                           |

You can also set these options simply by pressing the P.MODE (IP: Picture Mode) button.

### **Adjusting the Picture Settings**

Your television has several settings which allow you to control picture quality.

| 1 | Press the <b>MENU</b> button.                                                                                                    |        |  |  |  |
|---|----------------------------------------------------------------------------------------------------|--------|--|--|--|
|   | Result: The main menu is displayed.                                                                                                    |        |  |  |  |
| 2 | Press the ▼ or ▲ button to select Picture.                                                                                                    |        |  |  |  |
|   | Result: The options available in the <b>Picture</b> group are displayed.                                                                       | 1      |  |  |  |
| 3 | Press the ENTER ( الع) button.                                                                                                    | _      |  |  |  |
| 4 | Select the required option (Custom, Colour Tone) pressing the $\nabla$ or $\blacktriangle$ button.                                             |        |  |  |  |
| 5 | Press the ▼ or ▲ button to select Custom.<br>Press the ENTER (                                                                                 |        |  |  |  |
|   | Result: The Custom menu is displayed.                                                                                                    |        |  |  |  |
| 6 | Press the <b>ENTER</b> ( I ) button to change the setting.<br>The options are displayed in the following order.                                |        |  |  |  |
|   | <ul> <li>Custom : Contrast, Brightness, Sharpness, Colour,<br/>Tint(NTSC ONLY)</li> </ul>                                                      | Π      |  |  |  |
|   | Custom Options available in PC, DVI Mode: Contrast,<br>Brightness, Sharpness.                                                                  | Ľ      |  |  |  |
|   | ➤ The horizontal bar is displayed. Move the horizontal bar's cursor left or right by pressing the ◄ or ► button.                               |        |  |  |  |
|   | When the picture mode is set to Custom, the settings value<br>may vary depending on the input source.<br>(ex. RF, Video, Component, PC or DVI) | s      |  |  |  |
|   | If you make any changes to these settings, the picture<br>standard is automatically switched to the Custom.                                    |        |  |  |  |
|   | • Colour Tone : Cool 2, Cool 1, Normal, Warm 1, Warm 2.                                                                                        |        |  |  |  |
| 7 | When you are satisfied with the settings, press the EXIT/TV (                                                                                  | <br>I) |  |  |  |

 $\succ$ 

If you make any changes to these settings, the picture standard is automatically switched to the **Custom**.

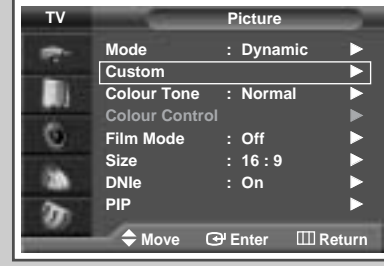

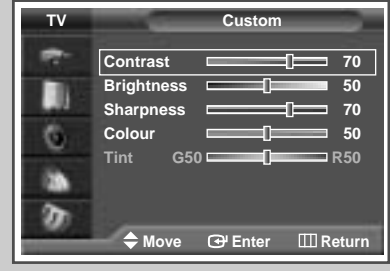

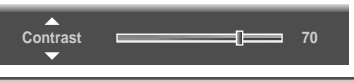

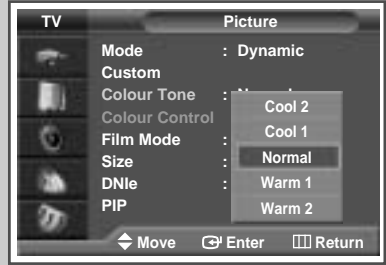

### Adjusting the Picture Settings (PC or DVI Mode)

| τv   | -                     | Picture         |        |
|------|-----------------------|-----------------|--------|
| -    | Mode                  | : High          |        |
|      | Custom<br>Colour Tone | : Custom        |        |
| 6    | Colour Conti          | rol             |        |
| e.   | Film Mode<br>Size     | : Off<br>: 16:9 |        |
| - 28 | DNIe                  | : On            |        |
| D    | PIP                   |                 |        |
|      | 🗢 🗢 Move              | 🕑 Enter 🖽 🖽     | Return |

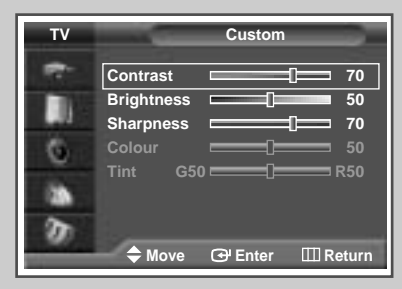

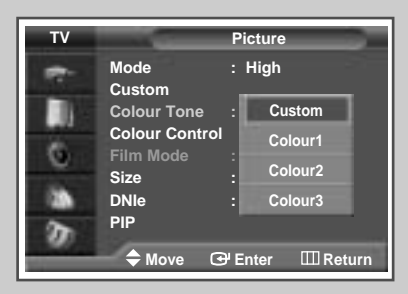

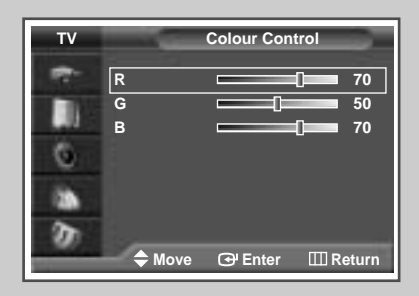

> Preset to the PC or DVI mode by using the SOURCE button.

| 1  | Press the                           | MENU button.                                                                                                    |
|----|-------------------------------------|----------------------------------------------------------------------------------------------------|
|    | Result:                             | The main menu is displayed.                                                                                          |
| 2  | Press the                           | ▼ or ▲ button to select <b>Picture</b> .                                                                             |
|    | <u>Result</u> :                     | The options available in the <b>Picture</b> group are displayed.                                                     |
| 3  | Press the                           | ENTER (단) button.                                                                                                    |
| 4  | Press the<br>Press the              | ▼ or ▲ button to select Custom.<br>ENTER (⊡) button.                                                                 |
|    | Result:                             | The Custom menu is displayed.                                                                                        |
| 5  | Press the<br>Brightnes<br>Press the | ▼ or ▲ button to select the option (Contrast,<br>ss, Sharpness) to be adjusted.<br>ENTER (⊡) button.                 |
|    | <u>Result</u> :                     | The horizontal bar is displayed.<br>Move the horizontal bar's cursor left or right by<br>pressing the ◀ or ► button. |
| 6  | Press the                           | MENU button.                                                                                                    |
|    | Result:                             | The options available in the Picture group are displayed again.                                                      |
| 7  | Press the<br>Press the              | ▼ or ▲ button to select Colour Tone.<br>ENTER (⊡) button.                                                            |
| 8  | Select the The colour               | option by pressing the ▼ or ▲ button.<br>tones are displayed in the following order.                                 |
|    | Custom (P                           | C mode only) - Colour1 - Colour2 - Colour3                                                                           |
| 9  | Press the                           | MENU button.                                                                                                    |
|    | <u>Result</u> :                     | The options available in the Picture group are displayed again.                                                      |
| 10 | Press the<br>Press the              | ▼ or ▲ button to select Colour Control.<br>ENTER (⊡) button.                                                         |
|    | Result:                             | The Colour Control menu is displayed.                                                                                |
| 11 | Press the adjusted.                 | ▼ or ▲ button to select the option (ℝ, 𝔅, 𝔅) to be<br>Press the ENTER (↔) button.                                    |
|    | <u>Result</u> :                     | The horizontal bar is displayed.<br>Move the horizontal bar's cursor left or right by<br>pressing the ◀ or ► button. |
|    |                                     |                                                                                                    |

### Setting the Picture (PC Mode)

> Preset to the **PC** mode by using the **SOURCE** button.

| <ul> <li><u>Result</u>: The main menu is displayed.</li> <li>2 Press the ▼ or ▲ button to select setup.<br/><u>Result</u>: The options available in the setup group are displayed.</li> <li>3 Press the ENTER ( → ) button.</li> <li>4 Press the ▼ or ▲ button to select PC setup.</li> </ul> |               |
|----------------------------------------------------------------------------------------------------|---------------|
| <ul> <li>2 Press the ▼ or ▲ button to select Setup.</li> <li><u>Result</u>: The options available in the Setup group are displayed.</li> <li>3 Press the ENTER ( → ) button.</li> <li>4 Press the ▼ or ▲ button to select PC Setup.</li> </ul>                                                |               |
| Result:       The options available in the setup group are displayed.         3       Press the ENTER ( → ) button.         4       Press the V or A button to select PC setup.                                                                                                    |               |
| <ul> <li>3 Press the ENTER ( → ) button.</li> <li>4 Press the ▼ or ▲ button to select PC setup.</li> </ul>                                                                                                    |               |
| 4 Press the ▼ or ▲ button to select PC Setup.                                                                                                    |               |
| Press the ENTER ( 🕒 ) button.                                                                                                    |               |
| Result: The options available in the PC Setup group are displayed.                                                                                                    |               |
| 5 Press the ▼ or ▲ button to select Image Lock.<br>Press the ENTER ( ↔ ) button.                                                                                                    |               |
| Result: The options available in the Image Lock group an displayed.                                                                                                    | .e            |
| 6 Press the ▼ or ▲ button to select the option (Coarse, Fine) t adjusted. Press the ENTER (⊡) button.                                                                                                    | o be          |
| Result: The horizontal bar is displayed. Move the horizontal bar's cursor left or right by pressing the ◄ or ► but                                                                                                    | tal<br>itton. |
| 7 Press the <b>MENU</b> ( ) button to confirm your choice.                                                                                                    |               |
| 8 Press the <b>MENU</b> button.                                                                                                    |               |
| Result: The options available in the PC Setup group are                                                                                                    |               |
| displayed again.                                                                                                    |               |
| g       Press the ▼ or ▲ button to select Position.         Press the ENTER ( ⊡ ) button.                                                                                                    |               |
| g       Press the ▼ or ▲ button to select Position.         Press the ENTER ( I ) button.         Result:       The options available in the Position group are displayed.                                                                                                    |               |
| g       Press the ▼ or ▲ button to select Position.         Press the ENTER ( → ) button.         Result:       The options available in the Position group are displayed.         10       Adjust the position by using the ▼, ▲, ⊲, or ▶ button.                                            |               |

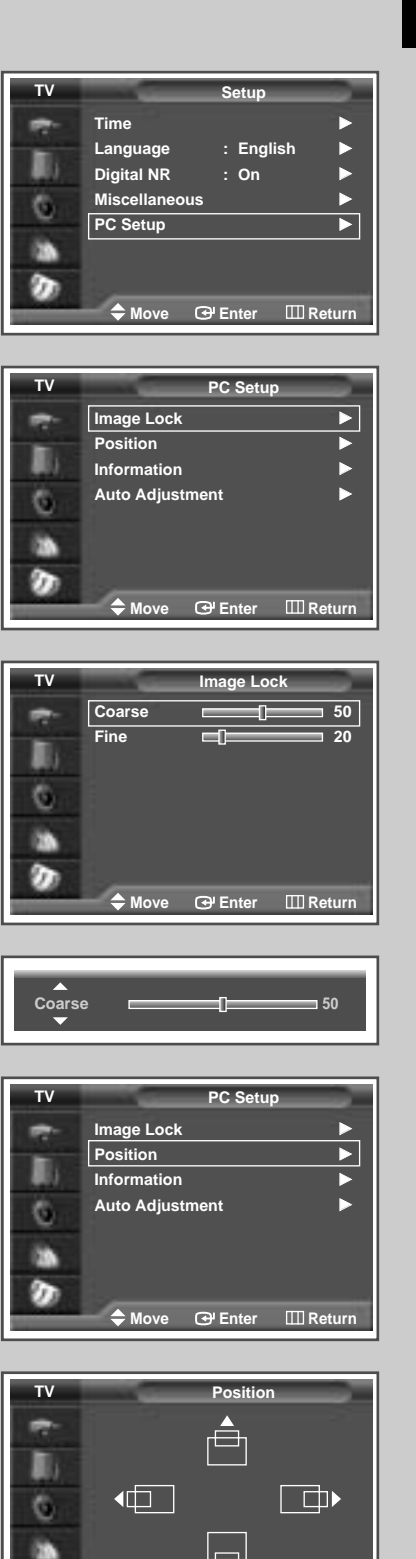

 $\mathcal{D}$ 

✦ Move ▲ Move

29

III Return

ENG

#### Setting the Picture (PC Mode) (continued)

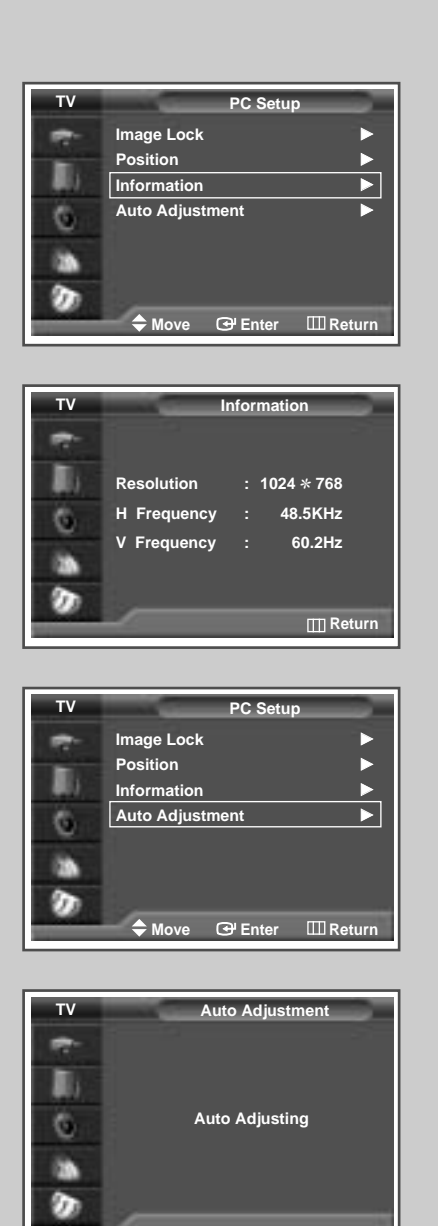

- Preset to the PC mode by using the SOURCE button.
- 12 If you get the PC information, select the Information by pressing the V or ▲ button. Press the ENTER (→) button.
  - <u>Result</u>: The resolution, horizontal and vertical frequency are displayed.
- 13 Press the **MENU** button.
  - Result: The options available in the PC Setup group are displayed again.
  - 14 Press the ▼ or ▲ button to select Auto Adjustment. Press the ENTER ( ( ) button.
    - Result: The screen quality and position are automatically reset with the Auto Adjusting displayed.
- 15 When you are satisfied with the settings, press the **MENU** ( ) button repeatedly to return to the normal viewing.

### Using the Fine Tune

clear and sharp.

If reception is weak, you can fine tune a channel manually.

| 1 | Press the              | MENU button.                                                                                                    |
|---|------------------------|----------------------------------------------------------------------------------------------------|
|   | Result:                | The main menu is displayed.                                                                                                    |
| 2 | Press the              | ▼ or ▲ button to select Channel.                                                                                                    |
|   | <u>Result</u> :        | The options available in the Channel group are displayed.                                                                                    |
| 3 | Press the              | ENTER (근) button.                                                                                                    |
| 4 | Press the<br>Press the | ▼ or ▲ button to select Fine Tune.<br>ENTER (⊡) button.                                                                                      |
|   | <u>Result</u> :        | The horizontal bar is displayed. Move the horizontal bar's cursor left or right by pressing the ◀ or ► button to reach the required setting. |
| 5 | Press the              | ✓ or ► button until the picture and sound are both                                                                                           |

- If you are unable to fine tune a channel, check that the Colour System and Sound System settings are correct.
- Fine tune Store will change the colour of the Channel OSD(On Screen Display) from White to Red.

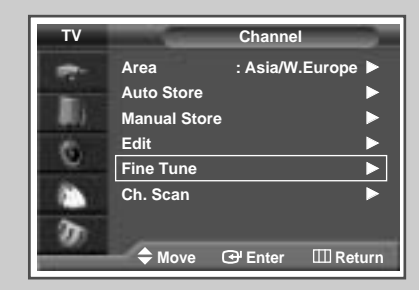

|        | Fir   | e Tune |   |       |  |
|--------|-------|--------|---|-------|--|
| P 1    |       |        |   |       |  |
|        |       | -0     |   | 0     |  |
| - J    | Reset | Return |   |       |  |
| 🗢 Move | 4     | Adjust | Ð | Store |  |

|            | Fine        | Tune   |   |      | - |
|------------|-------------|--------|---|------|---|
| P <u>1</u> |             |        |   |      |   |
|            |             | -0     |   | 3    |   |
| - U        | Reset       | Return |   |      |   |
| 🗢 Move     | <b>∢</b> ▶A | djust  | e | Stor | e |

| -      | Fir        | ie Tune |         |  |
|--------|------------|---------|---------|--|
| P 1    | is fine tu | ned     |         |  |
|        |            |         | 3       |  |
|        | Reset      | Retu    | ırn     |  |
| 🗢 Move | 4          | Adjust  | 🕒 Store |  |

| P1 C11 |
|--------|
|        |
|        |
|        |
|        |

### Viewing the Channel Scan Picture

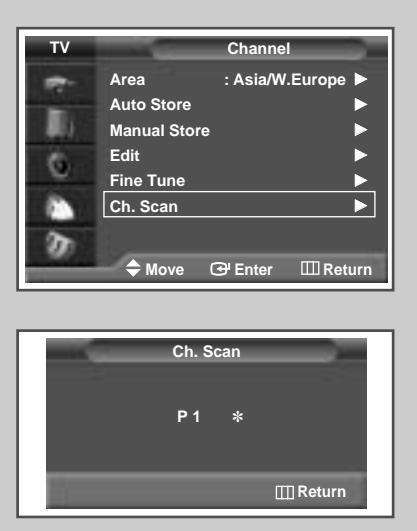

| 1 | Press the              | MENU button.                                              |
|---|------------------------|-----------------------------------------------------------|
|   | <u>nesuit</u> .        | The main menu is displayed.                               |
| 2 | Press the              | ▼ or ▲ button to select Channel.                          |
|   | Result:                | The options available in the Channel group are displayed. |
| 3 | Press the              | ENTER (단) button.                                         |
| 4 | Press the<br>Press the | ▼ or ▲ button to select Ch. scan.<br>ENTER (⊡) button.    |
|   | Result:                | You can view every memorized channel in order.            |
| _ |                        |                                                           |

 When PIP ON is activated, the PIP will appear in Large mode and PIP channel will be scanned.

### **Freezing the Current Picture**

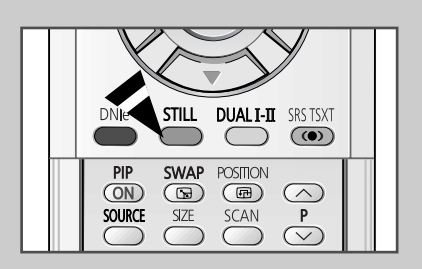

You can freeze the picture when watching a television programme simply by pressing the "STILL" button. To return to normal viewing, press it again.

In the PIP mode, the main and sub pictures are stilled at the same time.

#### **Selecting the Picture Size**

You can select the picture size which best corresponds to your viewing requirements.

| 1 | Press the MENU button.                                                                         |  |  |  |  |  |  |
|---|------------------------------------------------------------------------------------------------|--|--|--|--|--|--|
|   | Result: The main menu is displayed.                                                            |  |  |  |  |  |  |
| 2 | Press the ▼ or ▲ button to select Picture.                                                     |  |  |  |  |  |  |
|   | Result: The options available in the Picture group are displayed.                              |  |  |  |  |  |  |
| 3 | Press the ENTER ( ( ) button.                                                                  |  |  |  |  |  |  |
| 4 | Press the ▼ or ▲ button until the size is selected.<br>Press the ENTER (                       |  |  |  |  |  |  |
| 5 | Press the $\blacksquare$ or $\blacktriangle$ button to change the setting.                     |  |  |  |  |  |  |
|   | • 16:9 : Sets the picture to 16:9 wide mode.                                                   |  |  |  |  |  |  |
|   | <ul> <li>Panorama : Use this mode for the wide aspect ratio of a panoramic picture.</li> </ul> |  |  |  |  |  |  |
|   | <ul> <li>zoom : Magnify the size of the picture vertically on screen.</li> </ul>               |  |  |  |  |  |  |
|   | • 14:9 : Magnify the size of the picture more than 4:3.                                        |  |  |  |  |  |  |
|   | • 4:3 : Sets the picture to 4:3 normal mode.                                                   |  |  |  |  |  |  |
| 6 | Press the ENTER ( ) button to confirm.                                                         |  |  |  |  |  |  |

 You can select these options by simply pressing the P.SIZE button on the remote control.

- The picture size can not be changed in the PIP mode.
- Depending on the input source, the P.SIZE options may vary.

#### Positioning and Sizing the screen using Zoom

>

- Resizing the screen using the Zoom enables the positioning and sizing of the screen to up/down direction using the ▼ or ▲ button as well as the screen size.
  - Move the screen up/down using the ▼ or ▲ button after selecting the i by pressing the ▼ or ▲ button.
  - Resize the screen vertically using the ▼ or ▲ button after selecting the i by pressing the ▼ or ▲ button.
  - Screen enlargement operates only in TV/Video/ S-Video/Component1, 2 input modes.
  - PC/DVI modes prevents the screen enlargement function.

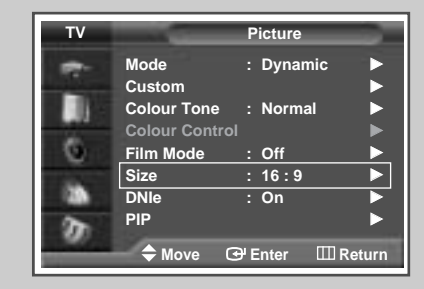

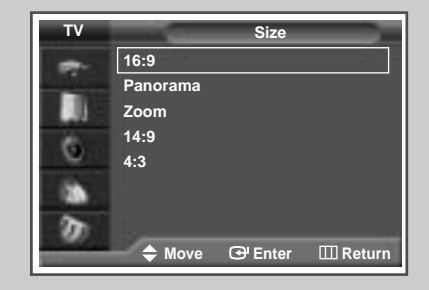

#### PC to DVI Mode

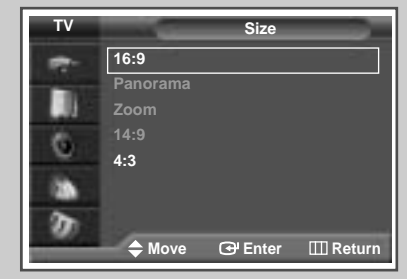

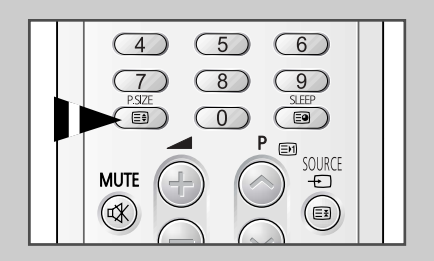

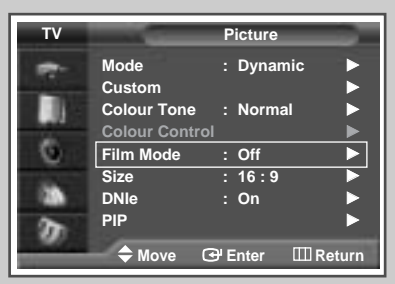

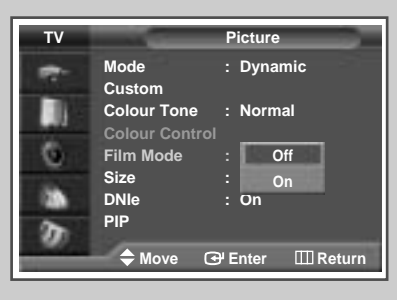

You can automatically sense and process film signals from some sources and adjust the picture for optimum quality.

| 1                             | Press the <b>MENU</b> button.<br><u>Result</u> : The main menu is displayed.                                                                                                    |  |  |  |  |  |
|-------------------------------|----------------------------------------------------------------------------------------------------|--|--|--|--|--|
| 2                             | Press the ▼ or ▲ button to select Picture.<br><u>Result</u> : The options available in the Picture group are displayed                                                                      |  |  |  |  |  |
| 3 Press the ENTER (⊡) button. |                                                                                                    |  |  |  |  |  |
| 4                             | Press the ♥ or ▲ button to select Film Mode.<br>Press the ENTER (↔) button.                                                                                                    |  |  |  |  |  |
| 5                             | <ul> <li>Press the ▼ or ▲ button to change the setting. (Off or On).</li> <li>Off: Switches off the Film Mode.</li> <li>On: Automatically senses and processes film signals from</li> </ul> |  |  |  |  |  |

- Not available in the PC, Component (480P, 576P, 720P, 1080i) or DVI modes.
  - Mode discrepancies, such as turning off Film Mode while viewing a film source or turning on Film Mode while viewing non-film sources, may affect the picture quality.

### DNIe<sup>™</sup> (Digital Natural Image engine) DNIe<sup>™</sup>

| TV       Picture         Mode       :       Dynamic         Custom       >         Colour Tone       :         Film Mode       :       Off         Size       :       16 :         DNIe       :       On         PIP       >         ♦ Move       If Enter       It Return                                                                                                    |
|----------------------------------------------------------------------------------------------------|
| Mode       :       Dynamic       ►         Custom       ►       Colour Tone       :       Normal         Colour Control       Film Mode       :       Off       ►         Film Mode       :       Off       ►       E         DNIe       :       On       ►       PIP       ►         Move       CP Enter       Itelevent       Return         TV       Picture       Mode       :       Dynamic         Custom       Colour Control       Film Mode       :       Off         Size       :       On       DNIe       :       Off         DNIe       :       Off       DNIe       :       Off         DNIe       :       Off       DNIe       :       Off         DNIe       :       Off       Demo       Enter       Demo |
| Custom<br>Colour Tone : Normal<br>Colour Control<br>Film Mode : Off<br>Size : 16 : 9<br>DNIe : On<br>PIP<br>◆ Move G Enter Enter<br>Colour Control<br>Colour Control<br>Film Mode : Normal<br>Colour Control<br>Film Mode : Off<br>Size : On<br>DNIe : Off<br>DNIe : Off<br>DNIe : Off<br>DNIe : Off<br>DNIe : Off<br>Demo<br>◆ Move G Enter Enter Return                                                                                                    |
| Colour Tone : Normal<br>Colour Control<br>Film Mode : Off<br>Size : 16:9<br>DNIe : On<br>PIP<br>Move @ Enter                                                                                                    |
| Colour Control<br>Film Mode : Off<br>Size : 16 : 9 ►<br>DNIe : On ►<br>PIP<br>Move @ Enter @ Return<br>TV Picture<br>Mode : Dynamic<br>Custom<br>Colour Control<br>Film Mode : Off<br>Size : On<br>DNIe : Off<br>DNIe : Off<br>DNIe : Off<br>DNIe : Off<br>DNIe : Off<br>DNIe : Off<br>DNIe : Off<br>DNIe : Off<br>DNIe : Off<br>DNIe : Off<br>Demo                                                                                                    |
| Film Mode : Off<br>Size : 16:9<br>DNIe : On<br>PIP<br>♦ Move @ Enter @ Return<br>TV Picture<br>Mode : Dynamic<br>Custom<br>Colour Tone : Normal<br>Colour Control<br>Film Mode : Off<br>Size : On<br>DNIe : Off<br>DNIe : Off<br>DNIe : Off<br>DNIe : Off<br>DNIe : Off<br>DNIe : Off<br>DNIe : Off<br>Demo<br>♦ Move @ Enter @ Return                                                                                                    |
| Size : 16 : 9 ►<br>DNIe : On ►<br>PIP ►<br>Move G <sup>4</sup> Enter Etturn<br>TV Picture<br>Mode : Dynamic<br>Custom<br>Colour Control<br>Film Mode : Off<br>Size : On<br>DNIe : Off<br>DNIe : Off<br>DNIe : Off<br>Demo<br>Move G <sup>4</sup> Enter Etturn                                                                                                    |
| DNIe       : On       ▶         PIP       ▶         ◆ Move       @ Enter       I Return         TV       Picture         Mode       : Dynamic         Custom       Colour Tone       : Normal         Colour Control       Film Mode       : Off         Size       :       On         DNIe       :       Off         DNIe       :       Off         DNIe       :       Off         DNIe       :       Off         DNIe       :       Off         DNIe       :       Off         Demo       \$       Move         Ø Enter       III Return                                                                                                    |
| PIP ►<br>♦ Move                                                                                                    |
| <ul> <li>♦ Move  ⊕ Enter  Ⅲ Return</li> <li>▼ Picture</li> <li>Mode : Dynamic</li> <li>Custom</li> <li>Colour Tone : Normal</li> <li>Colour Control</li> <li>Film Mode : Off</li> <li>Size : On</li> <li>DNIe : Off</li> <li>PIP</li></ul>                                                                                                    |
| TV       Picture         Mode       : Dynamic         Custom       Colour Tone         Colour Control       Film Mode         Film Mode       : Off         Size       :<         DNIe       :         PIP       Demo         ♦ Move       💬 Enter       III Return                                                                                                    |
| TV       Picture         Mode       :       Dynamic         Custom       Custom       Colour Tone       :         Colour Control       Film Mode       :       Off         Size       :       On       DNIe       Off         DNIe       :       Off       Demo          Move       @* Enter       III Return                                                                                                    |
| TV     Picture       Mode     : Dynamic       Custom     Colour Tone       Colour Control     Film Mode       Film Mode     : Off       Size     :       DNIe     :       PIP     Off       Demo       ♦ Move     @ Enter                                                                                                    |
| Mode       : Dynamic         Custom       : Normal         Colour Control       : Off         Film Mode       : Off         Size       : On         DNIe       : Off         PIP       : Off         Demo           Move       GP Enter       Im Return                                                                                                    |
| Custom<br>Colour Tone : Normal<br>Colour Control<br>Film Mode : Off<br>Size : On<br>DNIe : Off<br>PIP Off<br>Demo<br>◆ Move ☞ Enter                                                                                                    |
| Colour Tone : Normal<br>Colour Control<br>Film Mode : Off<br>Size : On<br>DNIe : Off<br>PIP Demo<br>♦ Move ☞ Enter @ Return                                                                                                    |
| Colour Control<br>Film Mode : Off<br>Size : On<br>DNIe : Off<br>PIP Demo                                                                                                    |
| Film Mode : Off<br>Size : On<br>DNIe : Off<br>PIP Demo                                                                                                    |
| Size : On<br>DNIe : Off<br>PIP Demo                                                                                                    |
| DNIe : Off<br>PIP Demo                                                                                                    |
| PIP Demo<br>✦ Move ↔ Enter Ⅲ Return                                                                                                    |
| ✦ Move ♂ Enter Ⅲ Return                                                                                                    |
|                                                                                                    |
|                                                                                                    |
|                                                                                                    |
|                                                                                                    |
|                                                                                                    |
|                                                                                                    |
|                                                                                                    |
|                                                                                                    |
|                                                                                                    |
|                                                                                                    |

34

This feature bring you more detailed image with 3D noise reduction, detail enhancement, contrast enhancement and white enhancement. New image compensation Algorithm gives brighter, clearer, much detailed image to you. DNIe<sup>™</sup> technology will fit every signals into your eyes.

| 1 | Press the <b>MENU</b> button.                                                                                                    |  |  |  |  |  |  |
|---|----------------------------------------------------------------------------------------------------|--|--|--|--|--|--|
|   | Result: The main menu is displayed.                                                                                                    |  |  |  |  |  |  |
| 2 | Press the $\mathbf{\nabla}$ or $\mathbf{A}$ button until the <b>Picture</b> is selected.                                                                                                    |  |  |  |  |  |  |
|   | Result: The options available in the <b>Picture</b> group are displayed.                                                                                                    |  |  |  |  |  |  |
| 3 | Press the ENTER (단) button.                                                                                                    |  |  |  |  |  |  |
| 4 | Press the $\blacksquare$ or $\blacktriangle$ button until the <b>DNIe</b> is selected.<br>Press the <b>ENTER</b> ( $\boxdot$ ) button.                                                                                                    |  |  |  |  |  |  |
| 5 | <ul> <li>Press the ▼ or ▲ button to change the setting.</li> <li>On : Switches on the DNIe mode.</li> <li>Off : Switches off the DNIe mode.</li> <li>Demo (Option) : The screen before applying DNIe appears on the right and the screen after applying DNIe appears on the left.</li> </ul> |  |  |  |  |  |  |
|   |                                                                                                    |  |  |  |  |  |  |

You can also set these options simply by pressing the **DNIE** button.

#### Setting the Blue Screen

If no signal is being received or the signal is very weak, a blue screen automatically replaces the noisy picture background. If you wish to continue viewing the poor picture, you must set the "Blue Screen" mode to "Off".

| 1 | Press the MENU button. |                                                                    |  |  |  |  |  |  |  |
|---|------------------------|--------------------------------------------------------------------|--|--|--|--|--|--|--|
|   | <u>Result</u> :        | The main menu is displayed.                                        |  |  |  |  |  |  |  |
| 2 | Press the              | ▼ or ▲ button to select Setup.                                     |  |  |  |  |  |  |  |
|   | Result:                | The options available in the $\mathtt{setup}$ group are displayed. |  |  |  |  |  |  |  |
| 3 | Press the              | ENTER (↔) button.                                                  |  |  |  |  |  |  |  |
| 4 | Press the<br>Press the | ▼ or ▲ button to select Miscellaneous.<br>ENTER (↔) button.        |  |  |  |  |  |  |  |
|   | <u>Result</u> :        | The options available in the Miscellaneous group are displayed.    |  |  |  |  |  |  |  |
| 5 | Press the<br>Press the | ▼ or ▲ button to select Blue Screen.<br>ENTER (단) button.          |  |  |  |  |  |  |  |

- 6 Press the ▼ or ▲ button to change the setting. (Off or On).
  - Blue screen is displayed while no signal from the external device in the External Mode, regardless of the Blue screen Setting.

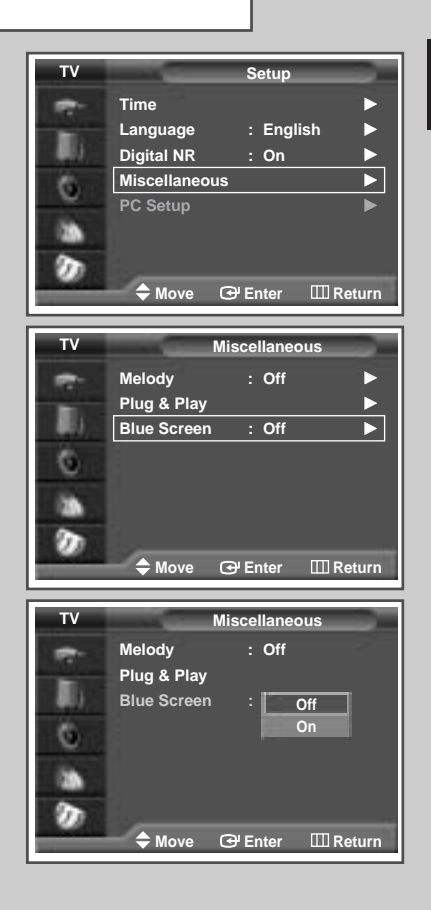

### Setting the Melody Sound

You can hear clear melody sound when the television is powered on or off.

| 1 | Press the<br><u>Result</u> : | <b>MENU</b> button.<br>The main menu is displayed.                                       |
|---|------------------------------|------------------------------------------------------------------------------------------|
| 2 | Press the<br><u>Result</u> : | ▼ or ▲ button to select Setup.<br>The options available in the Setup group are displayed |
| 3 | Press the                    | ENTER ( ↔) button.                                                                       |
| 4 | Press the<br>Press the       | ▼ or ▲ button to select Miscellaneous.<br>ENTER (↔) button.                              |
|   | <u>Result</u> :              | The options available in the Miscellaneous group are displayed.                          |
| 5 | Press the                    | ▼ or ▲ button to select Melody.                                                          |

- Press the ENTER ( 🕑 ) button.
- 6 Select the option (Off or On).

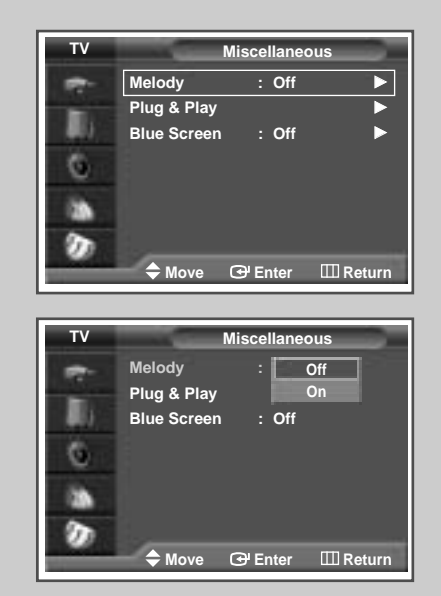

35

#### ENG

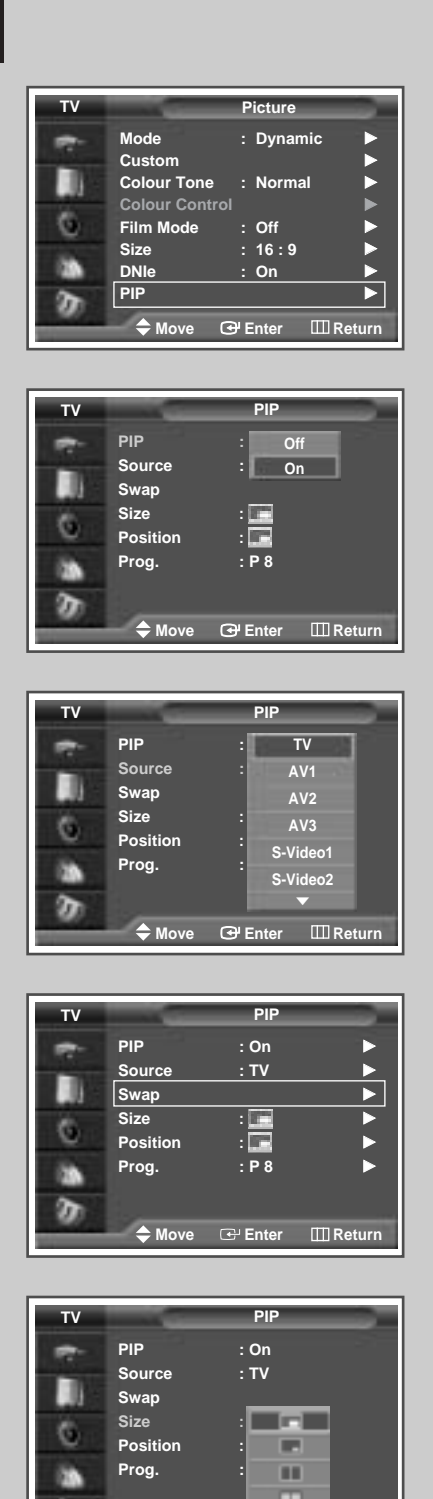

You can display a sub picture within the main picture of TV program or external A/V devices. In this way you can watch TV program or monitor the video input from any connected devices while watching TV or other video input.

| <ol> <li>Press the MENU button.<br/><u>Result</u>: The main menu is displayed.</li> <li>Press the V or ▲ button to select Picture.<br/><u>Result</u>: The options available in the Picture group are displayed.</li> <li>Press the ENTER ( ( ) button.</li> <li>Press the V or ▲ button to select PIP.<br/>Press the ENTER ( ) button.<br/><u>Result</u>: The options available in the PIP group are displayed.</li> <li>To activate, set the PIP to on by pressing the V or ▲ button.</li> <li>Press the V or ▲ button to select source. Select a source of the sub picture by pressing the ENTER ( ) button.<br/><u>Result</u>: The sources are displayed in the following order:<br/>TV - AV1 - AV2 - AV3 - S-Video1 -<br/>S-Video2 - Component1 - Component2 -<br/>PC - DVI</li> <li>The Press the V or ▲ button to select swap.<br/>Press the ENTER ( ) button.<br/><u>Result</u>: The main picture and sub picture are interchanged.</li> <li>Press the V or ▲ button to select size. Select a size of the sub picture by pressing the ENTER ( ) button.<br/><u>Result</u>: The main picture and sub picture are interchanged.</li> <li>Press the V or ▲ button to select size. Select a size of the sub picture by pressing the ENTER ( ) button.<br/><u>Result</u>: The main picture and sub picture are interchanged.</li> </ol>                                                                                                    |   |                                                                                                    |                                                                                              |  |  |  |  |  |  |
|----------------------------------------------------------------------------------------------------|---|----------------------------------------------------------------------------------------------------|----------------------------------------------------------------------------------------------|--|--|--|--|--|--|
| <ul> <li>Result: The main menu is displayed.</li> <li>Press the ▼ or ▲ button to select Picture.<br/>Result: The options available in the Picture group are displayed.</li> <li>Press the ENTER ( → ) button.</li> <li>Press the ▼ or ▲ button to select PIP.<br/>Press the ENTER ( → ) button.</li> <li>Result: The options available in the PIP group are displayed.</li> <li>To activate, set the PIP to on by pressing the ▼ or ▲ button.</li> <li>Press the ▼ or ▲ button to select source. Select a source of the sub picture by pressing the ENTER ( → ) button.<br/>Result: The sources are displayed in the following order:<br/>TV - AV1 - AV2 - AV3 - S-Video1 -<br/>S-Video2 - Component1 - Component2 -<br/>PC - DVI</li> <li>The press the ▼ or ▲ button to select swap.<br/>Press the ENTER ( → ) button.<br/>Result: The main picture and sub picture are interchanged.</li> <li>Press the ▼ or ▲ button to select size. Select a size of the sub picture by pressing the ENTER ( → ) button.</li> </ul>                                                                                                    | 1 | Press the                                                                                                    | MENU button.                                                                                 |  |  |  |  |  |  |
| <ul> <li>2 Press the V or ▲ button to select Picture.<br/>Result: The options available in the Picture group are displayed.</li> <li>3 Press the ENTER ( → ) button.</li> <li>4 Press the V or ▲ button to select PIP.<br/>Press the ENTER ( → ) button.<br/>Result: The options available in the PIP group are displayed.</li> <li>5 To activate, set the PIP to on by pressing the V or ▲ button.</li> <li>6 Press the V or ▲ button to select Source. Select a source of the sub picture by pressing the ENTER ( → ) button.<br/>Result: The sources are displayed in the following order:<br/>TV - AV1 - AV2 - AV3 - S-Video1 -<br/>S-Video2 - Component1 - Component2 -<br/>PC - DVI</li> <li>★ The PC can not be selected in DVI mode.<br/>◆ The DVI can not be selected in PC mode.</li> <li>The main picture and sub picture are interchanged.</li> <li>8 Press the V or ▲ button to select size. Select a size of the sub picture by pressing the ENTER ( → ) button.</li> <li>Result: The sizes are displayed in the following order:<br/>TV - AVI - AVI - AV2 - SVideo1 -<br/>S-Video2 - Component1 - Component2 -<br/>PC - DVI</li> </ul>                                                                                                    |   | Result:                                                                                                    | The main menu is displayed.                                                                  |  |  |  |  |  |  |
| <ul> <li>Result: The options available in the Picture group are displayed.</li> <li>Press the ENTER ( → ) button.</li> <li>Press the V or A button to select PIP.<br/>Press the ENTER ( → ) button.</li> <li>Result: The options available in the PIP group are displayed</li> <li>To activate, set the PIP to on by pressing the V or A button.</li> <li>Press the V or A button to select source. Select a source of the sub picture by pressing the ENTER ( → ) button.</li> <li>Result: The sources are displayed in the following order:<br/>TV - AV1 - AV2 - AV3 - S-Video1 - S-Video2 - Component1 - Component2 - PC - DVI</li> <li>The DVI can not be selected in DVI mode.<br/>The DVI can not be selected in PC mode.</li> <li>The DVI can not be selected in PC mode.</li> <li>The main picture and sub picture are interchanged.</li> <li>Press the V or A button to select size. Select a size of the sub picture by pressing the ENTER ( → ) button.</li> <li>Result: The sizes are displayed in the following order:</li> </ul>                                                                                                    | 2 | Press the                                                                                                    | ▼ or ▲ button to select Picture.                                                             |  |  |  |  |  |  |
| <ul> <li>displayed.</li> <li>3 Press the ENTER ( ( ) button.</li> <li>4 Press the V or ▲ button to select PIP.<br/>Press the ENTER ( ) button.</li> <li>8 Press the V or ▲ button to select source. Select a source of the sub picture by pressing the ENTER ( ) button.</li> <li>6 Press the V or ▲ button to select source. Select a source of the sub picture by pressing the ENTER ( ) button.</li> <li>6 Press the V or ▲ button to select source. Select a source of the sub picture by pressing the ENTER ( ) button.</li> <li>6 Press the V or ▲ button to select source. Select a source of the sub picture by pressing the ENTER ( ) button.</li> <li>7 Press the V or ▲ button to select swap.<br/>Press the ENTER ( ) button.</li> <li>7 Press the V or ▲ button to select swap.<br/>Press the ENTER ( ) button.</li> <li>8 Press the V or ▲ button to select size. Select a size of the sub picture by pressing the ENTER ( ) button.</li> <li>8 Press the V or ▲ button to select size. Select a size of the sub picture by pressing the ENTER ( ) button.</li> <li>8 Press the V or ▲ button to select size. Select a size of the sub picture by pressing the ENTER ( ) button.</li> </ul>                                                                                                    |   | Result:                                                                                                    | The options available in the Picture group are                                               |  |  |  |  |  |  |
| <ul> <li>3 Press the ENTER ( → ) button.</li> <li>4 Press the V or A button to select PIP.<br/>Press the ENTER ( → ) button.</li> <li>5 To activate, set the PIP to on by pressing the V or A button.</li> <li>6 Press the V or A button to select source. Select a source of the sub picture by pressing the ENTER ( → ) button.</li> <li>6 Press the V or A button to select source. Select a source of the sub picture by pressing the ENTER ( → ) button.</li> <li>6 Press the V or A button to select source. Select a source of the sub picture by pressing the ENTER ( → ) button.</li> <li>7 Press the V or A button to select swap.<br/>Press the ENTER ( → ) button.</li> <li>7 Press the V or A button to select swap.<br/>Press the ENTER ( → ) button.</li> <li>8 Press the V or A button to select size. Select a size of the sub picture by pressing the ENTER ( → ) button.</li> <li>8 Press the V or A button to select size. Select a size of the sub picture by pressing the ENTER ( → ) button.</li> </ul>                                                                                                    |   |                                                                                                    | displayed.                                                                                   |  |  |  |  |  |  |
| <ul> <li>Press the V or ▲ button to select PIP.<br/>Press the ENTER ( ) button.</li> <li>Result: The options available in the PIP group are displayed</li> <li>To activate, set the PIP to on by pressing the V or ▲ button.</li> <li>Press the V or ▲ button to select source. Select a source of the sub picture by pressing the ENTER ( ) button.</li> <li>Result: The sources are displayed in the following order:<br/>TV - AV1 - AV2 - AV3 - S-Video1 - S-Video2 - Component1 - Component2 - PC - DVI</li> <li>The PC can not be selected in DVI mode.<br/>The DVI can not be selected in PC mode.</li> <li>The DVI can not be selected in PC mode.</li> <li>The DVI can sub picture are interchanged.</li> <li>Press the V or ▲ button to select size. Select a size of the sub picture by pressing the ENTER ( ) button.</li> <li>Result: The main picture and sub picture are interchanged.</li> <li>Press the V or ▲ button to select size. Select a size of the sub picture by pressing the ENTER ( ) button.</li> </ul>                                                                                                    | 3 | Press the                                                                                                    | ENTER (단) button.                                                                            |  |  |  |  |  |  |
| <ul> <li>Press the ENTER ( ( → ) button.</li> <li><u>Result</u>: The options available in the PIP group are displayed</li> <li>5 To activate, set the PIP to on by pressing the V or A button.</li> <li>6 Press the V or A button to select source. Select a source of the sub picture by pressing the ENTER ( → ) button.</li> <li><u>Result</u>: The sources are displayed in the following order:<br/>TV - AV1 - AV2 - AV3 - S-Video1 - S-Video2 - Component1 - Component2 - PC - DVI</li> <li>A The PC can not be selected in DVI mode.</li> <li>The DVI can not be selected in PC mode.</li> <li>7 Press the V or A button to select swap.<br/>Press the ENTER ( → ) button.</li> <li><u>Result</u>: The main picture and sub picture are interchanged.</li> <li>8 Press the V or A button to select size. Select a size of the sub picture by pressing the ENTER ( → ) button.</li> <li><u>Result</u>: The sizes are displayed in the following order:</li> </ul>                                                                                                    | 4 | Press the                                                                                                    | ▼ or ▲ button to select PIP.                                                                 |  |  |  |  |  |  |
| <ul> <li>Result: The options available in the PIP group are displayed</li> <li>To activate, set the PIP to on by pressing the ▼ or ▲ button.</li> <li>Press the ▼ or ▲ button to select Source. Select a source of the sub picture by pressing the ENTER ( □) button.</li> <li>Result: The sources are displayed in the following order:<br/>TV - AV1 - AV2 - AV3 - S-Video1 - S-Video2 - Component1 - Component2 - PC - DVI</li> <li>The PC can not be selected in DVI mode.</li> <li>The DVI can not be selected in PC mode.</li> <li>The DVI can not be selected in PC mode.</li> <li>Press the ♥ or ▲ button to select Swap.</li> <li>Press the ENTER ( □) button.</li> <li>Result: The main picture and sub picture are interchanged.</li> <li>8 Press the ♥ or ▲ button to select size. Select a size of the sub picture by pressing the ENTER ( □) button.</li> <li>Result: The sizes are displayed in the following order:</li> <li>□</li> </ul>                                                                                                    |   | Press the                                                                                                    | ENTER ((++)) button.                                                                         |  |  |  |  |  |  |
| <ul> <li>5 To activate, set the PIP to on by pressing the V or ▲ button.</li> <li>6 Press the V or ▲ button to select Source. Select a source of the sub picture by pressing the ENTER ( → ) button.</li> <li>Result: The sources are displayed in the following order:<br/>TV - AV1 - AV2 - AV3 - S-Video1 - S-Video2 - Component1 - Component2 - PC - DVI</li> <li></li></ul>                                                                                                    |   | <u>Result</u> :                                                                                                    | The options available in the <b>PIP</b> group are displayed.                                 |  |  |  |  |  |  |
| <ul> <li>6 Press the V or ▲ button to select Source. Select a source of the sub picture by pressing the ENTER ( → ) button.</li> <li>Result: The sources are displayed in the following order:<br/>TV - AV1 - AV2 - AV3 - S-Video1 - S-Video2 - Component1 - Component2 - PC - DVI</li> <li>A The PC can not be selected in DVI mode.</li> <li>The DVI can not be selected in PC mode.</li> <li>7 Press the V or ▲ button to select Swap.<br/>Press the ENTER ( → ) button.</li> <li>Result: The main picture and sub picture are interchanged.</li> <li>8 Press the V or ▲ button to select size. Select a size of the sub picture by pressing the ENTER ( → ) button.</li> <li>Result: The sizes are displayed in the following order:</li> <li>The sizes are displayed in the following order:</li> </ul>                                                                                                    | 5 | To activate                                                                                                    | e, set the PIP to on by pressing the $\mathbf{\nabla}$ or $\mathbf{A}$ button.               |  |  |  |  |  |  |
| Result:       The sources are displayed in the following order:         TV - AV1 - AV2 - AV3 - S-Video1 -         S-Video2 - Component1 - Component2 -         PC - DVI         Image: The PC can not be selected in DVI mode.         The PC can not be selected in PC mode.         The DVI can not be selected in PC mode.         Press the V or ▲ button to select Swap.         Press the ENTER ( Image: D) button.         Result:       The main picture and sub picture are interchanged.         8       Press the V or ▲ button to select Size. Select a size of the sub picture by pressing the ENTER (Image: D) button.         Result:       The sizes are displayed in the following order:         Image: Image: Im                                                                                                    | 6 | Press the sub picture                                                                                                    | ▼ or ▲ button to select source. Select a source of the e by pressing the ENTER ( ⊡ ) button. |  |  |  |  |  |  |
| <ul> <li>TV - AV1 - AV2 - AV3 - S-Video1 -<br/>S-Video2 - Component1 - Component2 -<br/>PC - DVI</li> <li>The PC can not be selected in DVI mode.</li> <li>The DVI can not be selected in PC mode.</li> <li>7 Press the V or ▲ button to select Swap.<br/>Press the ENTER ( ) button.</li> <li>Result: The main picture and sub picture are interchanged.</li> <li>8 Press the V or ▲ button to select size. Select a size of the sub picture by pressing the ENTER ( ) button.</li> <li>Result: The sizes are displayed in the following order:</li> </ul>                                                                                                    |   | Result:                                                                                                    | The sources are displayed in the following order:                                            |  |  |  |  |  |  |
| <ul> <li>S-Video2 - Component1 - Component2 - PC - DVI</li> <li>The PC can not be selected in DVI mode.</li> <li>The DVI can not be selected in PC mode.</li> <li>7 Press the V or ▲ button to select <i>swap</i>. Press the ENTER ( · · · ) button.</li> <li>Result: The main picture and sub picture are interchanged.</li> <li>8 Press the V or ▲ button to select size. Select a size of the sub picture by pressing the ENTER ( · · ) button.</li> <li>Result: The sizes are displayed in the following order:</li> </ul>                                                                                                    |   |                                                                                                    | TV - AV1 - AV2 - AV3 - S-Videol -                                                            |  |  |  |  |  |  |
| <ul> <li>The PC can not be selected in DVI mode.</li> <li>The DVI can not be selected in PC mode.</li> <li>The DVI can not be selected in PC mode.</li> <li>7 Press the V or ▲ button to select swap.<br/>Press the ENTER ( ) button.<br/>Result: The main picture and sub picture are interchanged.</li> <li>8 Press the V or ▲ button to select size. Select a size of the sub picture by pressing the ENTER ( ) button.<br/>Result: The sizes are displayed in the following order:</li> </ul>                                                                                                    |   |                                                                                                    | S-Video2 - Component1 - Component2 -                                                         |  |  |  |  |  |  |
| <ul> <li>The PC can not be selected in DVI mode.</li> <li>The DVI can not be selected in PC mode.</li> <li>Press the V or ▲ button to select swap.<br/>Press the ENTER ( ) button.</li> <li>Result: The main picture and sub picture are interchanged.</li> <li>8 Press the V or ▲ button to select size. Select a size of the sub picture by pressing the ENTER ( ) button.</li> <li>Result: The sizes are displayed in the following order:</li> </ul>                                                                                                    |   |                                                                                                    |                                                                                              |  |  |  |  |  |  |
| <ul> <li>The DVI can not be selected in PC mode.</li> <li>7 Press the V or ▲ button to select swap.<br/>Press the ENTER ( ) button.<br/><u>Result</u>: The main picture and sub picture are interchanged.</li> <li>8 Press the V or ▲ button to select size. Select a size of the sub picture by pressing the ENTER ( ) button.<br/><u>Result</u>: The sizes are displayed in the following order:</li> </ul>                                                                                                    |   |                                                                                                    | The PC can not be selected in DVI mode.                                                      |  |  |  |  |  |  |
| <ul> <li>7 Press the V or ▲ button to select <i>swap</i>.<br/>Press the ENTER ( ) button.</li> <li><u>Result</u>: The main picture and sub picture are interchanged.</li> <li>8 Press the V or ▲ button to select <i>size</i>. Select a size of the sub picture by pressing the ENTER ( ) button.</li> <li><u>Result</u>: The sizes are displayed in the following order:</li> </ul>                                                                                                    |   |                                                                                                    | The DVI can not be selected in PC mode.                                                      |  |  |  |  |  |  |
| Result:       The main picture and sub picture are interchanged.         8       Press the ▼ or ▲ button to select size. Select a size of the sub picture by pressing the ENTER ( → ) button.         Result:       The sizes are displayed in the following order:                                                                                                    | 7 | Press the<br>Press the                                                                                                    | ▼ or ▲ button to select swap.<br>ENTER (न्म) button.                                         |  |  |  |  |  |  |
| <ul> <li>8 Press the ▼ or ▲ button to select size. Select a size of the sub picture by pressing the ENTER ( → ) button.</li> <li><u>Result</u>: The sizes are displayed in the following order:</li> </ul>                                                                                                    |   | Result:                                                                                                    | The main picture and sub picture are interchanged.                                           |  |  |  |  |  |  |
| Image: The second second s | Q | Proce the                                                                                                    | ▼ or A button to salact dias Salact a size of the sub                                        |  |  |  |  |  |  |
| Result: The sizes are displayed in the following order:                                                                                                    | 0 | Press the $\mathbf{\nabla}$ or $\mathbf{A}$ button to select <b>size</b> . Select a size of the sub picture by pressing the <b>ENTER</b> ( $\mathbf{C}$ ) button. |                                                                                              |  |  |  |  |  |  |
|                                                                                                    |   |                                                                                                    |                                                                                              |  |  |  |  |  |  |
|                                                                                                    |   | Result:                                                                                                    | The sizes are displayed in the following order:                                              |  |  |  |  |  |  |
| (Large) – (Small) – (Double1) – (Double2)                                                                                                    |   | <u>Result</u> :                                                                                                    | The sizes are displayed in the following order:                                              |  |  |  |  |  |  |

#### Table of PIP Settings

|          | TV | AV1 | AV2 | AV3 | S-Video1 | S-Video2 | COMP1 | COMP2 | PC | DVI |
|----------|----|-----|-----|-----|----------|----------|-------|-------|----|-----|
| TV       | 0  | 0   | 0   | 0   | 0        | 0        | 0     | 0     | 0  | 0   |
| AV1      | 0  | Х   | 0   | 0   | 0        | 0        | 0     | 0     | 0  | 0   |
| AV2      | 0  | 0   | Х   | 0   | 0        | 0        | 0     | 0     | 0  | 0   |
| AV3      | 0  | 0   | 0   | Х   | 0        | 0        | 0     | 0     | 0  | 0   |
| S-Video1 | 0  | 0   | 0   | 0   | Х        | 0        | 0     | 0     | 0  | 0   |
| S-Video2 | 0  | 0   | 0   | 0   | 0        | Х        | 0     | 0     | 0  | 0   |
| COMP1    | 0  | 0   | 0   | 0   | 0        | 0        | Х     | Х     | Х  | Х   |
| COMP2    | 0  | 0   | 0   | 0   | 0        | 0        | Х     | Х     | Х  | Х   |
| PC       | 0  | 0   | 0   | 0   | 0        | 0        | Х     | Х     | Х  | Х   |
| DVI      | 0  | 0   | 0   | 0   | 0        | 0        | Х     | Х     | Х  | Х   |

🕑 Enter

III Return

🗢 Move

 $\boldsymbol{b}$ 

#### Viewing the Picture In Picture (PIP) (continued)

9 Press the V or ▲ button to select Position. Press the ENTER ( ( ) button.

Result: The positions available are displayed.

- 10 Press the ▼ or ▲ button to select **Prog**.. Select the channel that you want to view through sub picture by pressing the **ENTER** ( ⊡ ) button.
  - If the sub picture is no signal and the main picture is output from a Component, PC or DVI signal, the sub picture will be blue. If the main picture is output from a Video signal, the sub picture will be black.

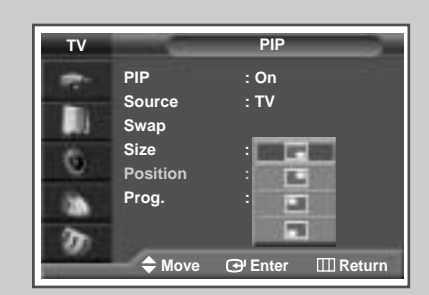

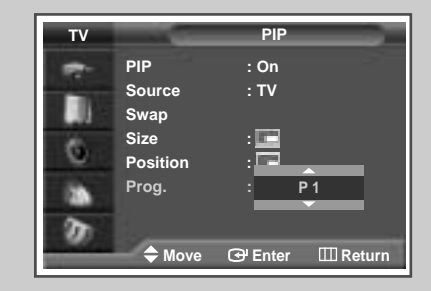

#### Easy functions of remote control.

| Buttons    | Feature                                                                                                    |  |
|------------|----------------------------------------------------------------------------------------------------|--|
| PIP ON     | Used to activate or deactivate the PIP function directly.                                                                                                    |  |
| SWAP       | Used to interchange the main picture and the sub picture.                                                                                                    |  |
|            | ➤ When the main picture is in the Video mode and<br>the sub picture is in the TV mode, you might not<br>hear the sound of main picture when pressing<br>the SWAP ( → ) button after changing the sub<br>picture channel. At this time, reselect the channel<br>of main picture. |  |
| POSITION U | sed to move the sub picture counterclockwise.                                                                                                    |  |
| SOURCE     | sed to assign a source of sub picture (TV, AV1, AV2,<br>73, S-Video1, S-Video2, Component1, Component2,<br>2, DVI).                                                                                                    |  |
| SIZE L     | sed to select a size of sub picture ( Large, Small, puble1, Double2).                                                                                                    |  |
| SCAN L     | sed to scan every memorized channel in order.<br>o stop scanning, press it again.                                                                                                    |  |
| P∧/∨ l     | Jsed to select the channel of sub picture.                                                                                                    |  |

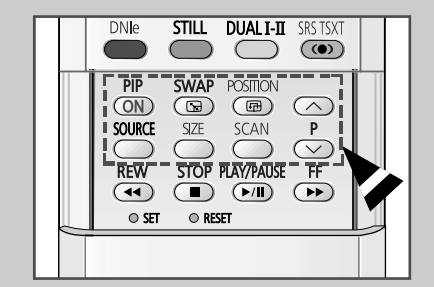

37

ENG

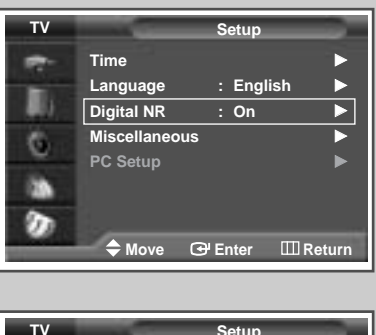

| тν | Setup                                            |  |  |
|----|--------------------------------------------------|--|--|
| *  | Time<br>Language : English                       |  |  |
| 0  | Digital NR : Off<br>Miscellaneous On<br>PC Setup |  |  |
| Ø  | 🗢 Move 🞯 Enter 🖽 Return                          |  |  |

If the signal received by your television is weak, you can activate this feature to help reduce any static and ghosting that may appear on the screen.

| 1 | Press the <b>MENU</b> button.<br><u>Result</u> : The main menu is displayed.                                                    |
|---|----------------------------------------------------------------------------------------------------|
| 2 | Press the ▲ or ▼ button until the Setup is selected.<br><u>Result</u> : The options available in the Setup group are displayed. |
| 3 | Press the ENTER ( 🕒 ) button.                                                                                                   |
| 4 | Press the ▲ or ▼ button until the Digital NR is selected.<br>Press the ENTER (⊡) button.                                        |
| 5 | Select off or on by pressing the ▲ or ▼ button.<br>Press the ENTER (⊡) button to confirm.                                       |

### **Changing the Sound Standard**

You can select the type of special sound effect to be used when watching a given broadcast.

| 1 | Press the               | MENU button.                                                                                                    |
|---|-------------------------|----------------------------------------------------------------------------------------------------|
|   | Result:                 | The main menu is displayed.                                                                                         |
| 2 | Press the               | ▼ or ▲ button to select sound.                                                                                      |
|   | Result:                 | The options available in the sound group are displayed.                                                             |
| 3 | Press the               | ENTER (⊡) button.                                                                                                   |
|   | Result:                 | The <b>Mode</b> is selected.                                                                                        |
| 4 | Press the               | ENTER ( 🕞 ) button agin.                                                                                            |
| 5 | Select the<br>The sound | option by pressing the $\mathbf{\nabla}$ or $\mathbf{A}$ button.<br>d effects are displayed in the following order. |
|   | Standard                | - Music - Movie - Speech - Custom.                                                                                  |

6 Press the ENTER ( 🕑 ) button to confirm.

 $\succ$ 

You can also set these options simply by pressing the **S.MODE** ( **1**, **h** : Sound Mode) button.

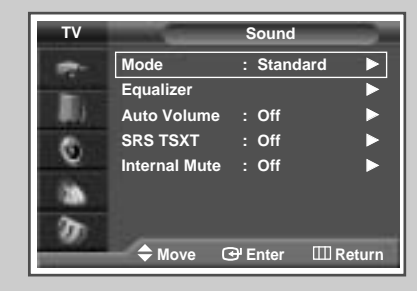

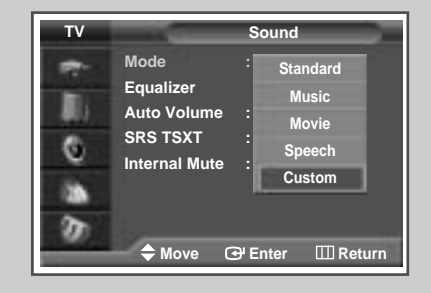

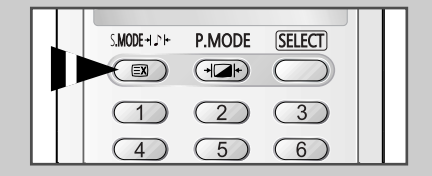

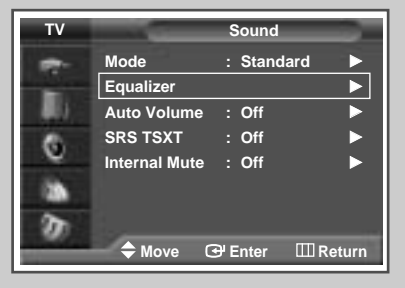

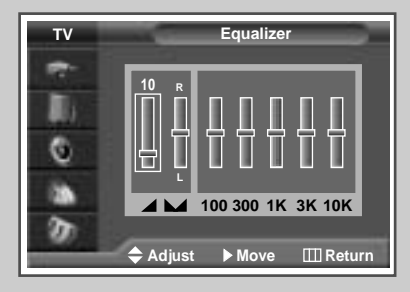

The sound settings can be adjusted to suit your personal preferences.

- Press the MENU button. <u>Result</u>: The main menu is displayed.
   Press the ▼ or ▲ button to select sound. <u>Result</u>: The options available in the sound group are displayed.
- 3 Press the ENTER ( 🕑 ) button.
- 4 Press the V or ▲ button to select Equalizer. Press the ENTER (⊡) button.
  - <u>Result</u>: The Equalizer menu is displayed with the current option.
- 5 Select the option (volume, balance, equalizer) to be adjusted by pressing the ◄ or ► button. Press the ▼ or ▲ button to reach the required setting.
- 6 When you are satisfied with the settings, press the **MENU** (IIII) button to store them.

If you make any changes to the equalizer settings, the sound standard is automatically switched to the Custom.

### Adjusting the Volume Automatically

5

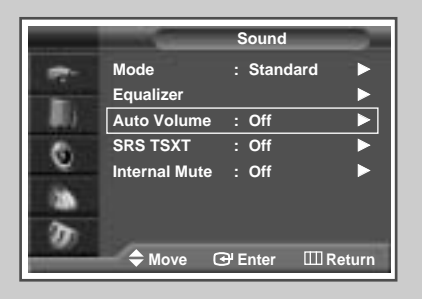

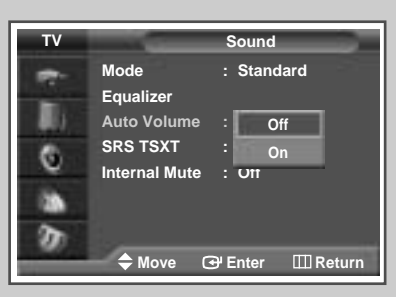

40

Each broadcasting station has its own signal conditions, and so it is not easy for you to adjust the volume every time the channel is changed. This feature lets you automatically adjust the volume of the desired channel by lowering the sound output when the modulation signal is high or by raising the sound output when the modulation signal is low.

| 1 | Press the I<br><u>Result</u> : | <b>MENU</b> button.<br>The main menu is displayed.                                        |
|---|--------------------------------|-------------------------------------------------------------------------------------------|
| 2 | Press the `<br><u>Result</u> : | ▼ or ▲ button to select sound.<br>The options available in the sound group are displayed. |
| 3 | Press the I                    | ENTER ( 🕑 ) button.                                                                       |
| 4 | Press the Y<br>Press the I     | ♥ or ▲ button to select Auto Volume.<br>ENTER (↔) button.                                 |
|   |                                |                                                                                           |

Select the option (Off or On) by pressing the  $\nabla$  or  $\blacktriangle$  button.

### Setting the TruSurround XT

TruSurround XT is a patented SRS technology that solves the problem of playing 5.1 multichannel content over two speakers. Tursurround delivers a compelling, virtual surround sound experience through any two-speaker playback system, including internal television speakers. It is fully compatible with all multichannel formats.

|   | <u>Result</u> : | The main menu is displayed.                                            |
|---|-----------------|------------------------------------------------------------------------|
| 2 | Press the       | $\blacksquare$ or $\blacktriangle$ button until the sound is selected. |
|   | <u>Result</u> : | The options available in the sound group are displayed.                |
| 3 | Press the       | ENTER (단) button.                                                      |
|   |                 |                                                                        |

- 4 Press the ▼ or ▲ button until the SRS TSXT is selected. Press the ENTER ( ) button.
- 5 Press the ▼ or ▲ button to change the setting. (Off, 3D Mono or Stereo).

Press the **MENU** button.

1

TruSurround XT, SRS and ((•)) Symbol are trademarks of SRS Labs, Inc. TruSurround XT technology is incorporated under license from SRS Labs, Inc.

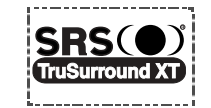

You can also set these options simply by pressing the SRS TSXT ((•))button.

### Selecting the Internal Mute

Since the speakers are built in the PDP, you can hear the sound without connecting separate speakers.

If you want to hear the sound through separate speakers, cancel the internal amplifier.

| 1 | Press the MENU button. |                                                         |
|---|------------------------|---------------------------------------------------------|
|   | Result:                | The main menu is displayed.                             |
| 2 | Press the              | ▼ or ▲ button to select sound.                          |
|   | Result:                | The options available in the sound group are displayed. |
| 3 | Press the              | ENTER (단) button.                                       |

- 4 Press the ▼ or ▲ button to select Internal Mute. Press the ENTER ( ↔) button.
- 5 Press the  $\nabla$  or  $\blacktriangle$  button to change the setting. (Off or On).

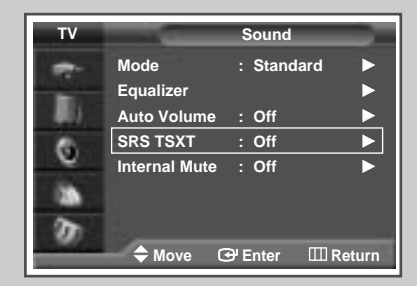

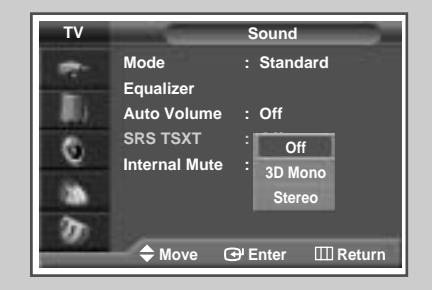

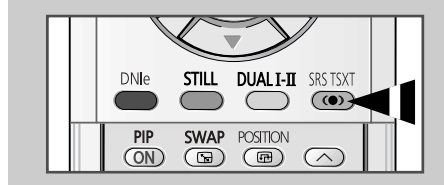

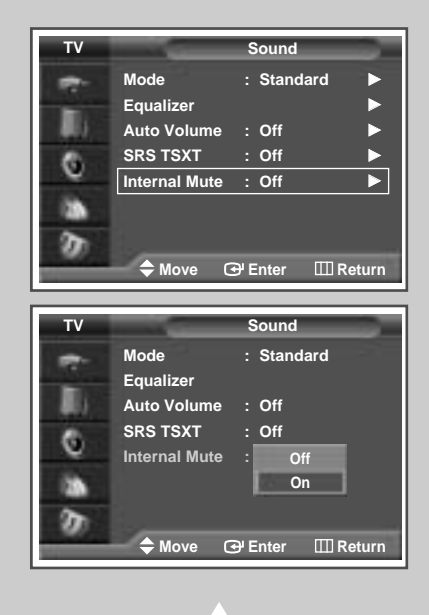

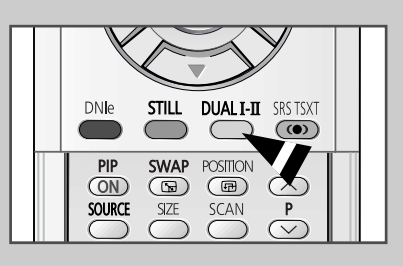

The "DUAL I-II" button displays/controls the processing and output of the audio signal. When power is switched on, the mode is automatically preset to either "DUAL-I" or "Stereo", depending on the current transmission.

|              | Type of broadcast                     | On-screen indication                     |
|--------------|---------------------------------------|------------------------------------------|
|              | Regular broadcast<br>(Standard audio) | Mono (Normal use)                        |
| NICAM        | Regular +<br>NICAM Mono               | NICAM Mono ↔ Mono                        |
| Stereo       | NICAM Stereo                          | NICAM Stereo ↔ Mono<br>(Forced mono)     |
|              | NICAM DUAL-I/II                       | NICAM DUAL-I→<br>NICAM DUAL-II →<br>Mono |
|              | Regular broadcast<br>(Standard audio) | Mono                                     |
| A2<br>Stereo | Bilingual or DUAL-I/II                | DUAL-I ↔ DUAL-II                         |
|              | Stereo                                | Stereo ↔ Mono<br>(Forced mono)           |

- If the receiving conditions deteriorate, listening will be easier if the mode is set to the Mono.
  - If the stereo signal is weak and an automatic switching occurs, then switch to the Mono.
  - When receiving a mono sound in the AV mode, connect to the "AUDIO-L" input connector on the side of the television. If the mono sound comes out only from left speaker, press the **DUAL I-II** button.

#### Setting the Sleep Timer

You can select a time period of between 30 and 180 minutes after which the television automatically switches to Standby mode.

| 1 | Press the <b>MENU</b> button.                                                                                                    |                                                                                |
|---|----------------------------------------------------------------------------------------------------|--------------------------------------------------------------------------------|
|   | Result:                                                                                                    | The main menu is displayed.                                                    |
| 2 | Press the                                                                                                    | ▼ or ▲ button to select setup.                                                 |
|   | <u>Result</u> :                                                                                                    | The options available in the setup group are displayed.                        |
| 3 | Press the E                                                                                                    | ENTER (준) button.                                                              |
| 4 | Press the Press the Press | ▼ or ▲ button to select <b>Time</b> .<br>ENTER (⊡) button.                     |
|   | Result:                                                                                                    | The options available in the ${\tt Time}$ group are displayed.                 |
| 5 | Press the V<br>Press the <b>E</b>                                                                                                    | or ▲ button to select sleep Timer.<br>ENTER (⊡) button.                        |
|   | <u>Result</u> :                                                                                                    | The sleep Timer menu is displayed with the Min is selected.                    |
| 6 | Select the point by pressing                                                                                                    | oreset time intervals (Off, 30, 60, 90, 120, 150, 180)<br>g the ▼ or ▲ button. |

- 7 When you are satisfied with the settings, select Activation to Yes or No by pressing the ▼ or ▲ button.
- 8 Press the ENTER ( ) button to confirm your selection.
  - You can also set these options simply by pressing the SLEEP button.
    - If the sleep timer is not yet set, off is displayed.
       If the sleep timer is already set, the remaining time before which the television switches to Standby mode is displayed.

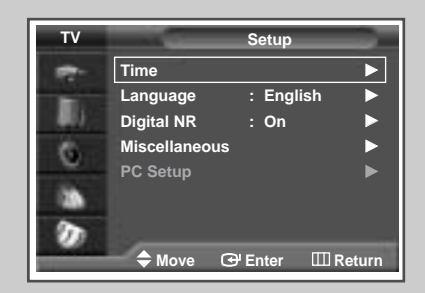

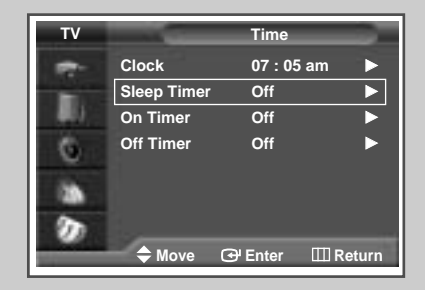

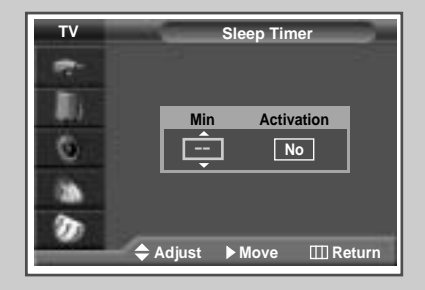

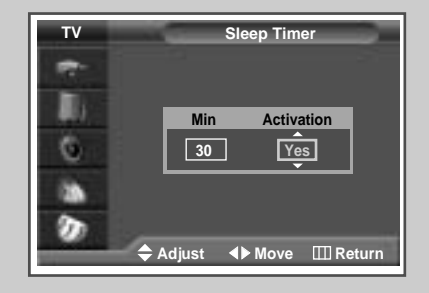

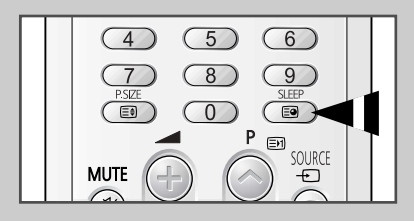

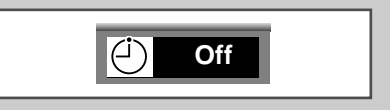

### Setting and Displaying the Current Time

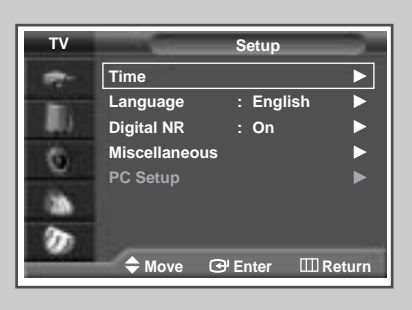

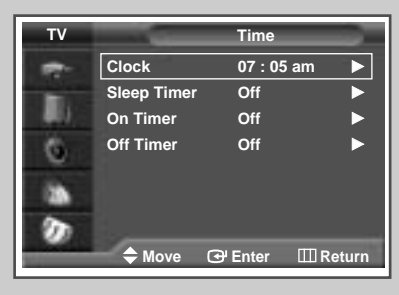

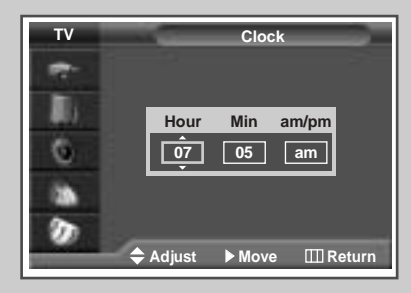

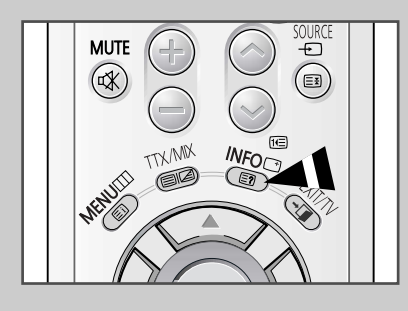

You can set the television's clock so that the current time is displayed by pressing the "INFO (  $\bigcirc$ )" button. You must also set the time if you wish to use the automatic on or off timers.

- ➤ When pressing the "I / O " button (On/Off) on the front of the television, the clock setting will be reset.
- 1 Press the **MENU** button. Result: The main menu is displayed. 2 Press the  $\mathbf{\nabla}$  or  $\mathbf{A}$  button to select setup. Result: The options available in the setup group are displayed. 3 Press the ENTER ( ) button. 4 Press the ▼ or ▲ button to select Time. Press the ENTER ( ) button. The options available in the Time group are displayed Result: with Clock is selected. 5 Press the ENTER ( +) button. 6 Press the ◀ or ► button to move to the hour or minute. Set the hour, minute or am/pm by pressing the  $\nabla$  or  $\blacktriangle$  button. 7 When you have finished, press the MENU (III) button to exit. 8 Press the **INFO** ( ) button to display the current time.

### Switching the Television On and Off Automatically

ENG

You can set the television's clock and set the On or Off timers so that the television will:

- Switch on automatically and tune to the channel of your choice at the time you select
- Switch off automatically at the time you select
  - The first step is to set the television's clock (refer to "Setting and Displaying the Current Time" on the previous page).
- 1 Press the **MENU** button. <u>Result</u>: The main menu is displayed.
- Press the ▼ or ▲ button to select setup.
   <u>Result</u>: The options available in the setup group are displayed.
- 3 Press the ENTER ( 🕑 ) button.
- Press the ▼ or ▲ button to select **Time**.
   Press the **ENTER** ( → ) button.
   <u>Result</u>: The options available in the **Time** group are displayed.
- 5 Press the ▼ or ▲ button to select On Timer. Press the ENTER ( ) button. <u>Result</u>: The options available in the On Timer group are displayed.
- 6 Select the Hour, Min, am/pm, Prog., Volume by pressing the ◄ or ▶ button. Set these by pressing the ▼ or ▲ button.
- 7 When you are satisfied with the settings, select Activation to Yes or No by pressing the ▼ or ▲ button.
- 8 Press the **MENU** button. <u>Result</u>: The options available in the **Time** group are displayed again.
- 9 Press the V or ▲ button to select off Timer.
   Press the ENTER (→) button.
   <u>Result</u>: The off Timer menu is displayed.
- 10 Select the Hour, Min, am/pm or Activation by pressing the ◄ or ► button. Set these by pressing the ▼ or ▲ button.

#### Absent Power Off

When you set the timer "On", your television will eventually be turned off, if you do not operate any controls during the 3 hours after the TV is turned on by timer. This function is available in only the timer "On" mode and will prevent a leakage accident or overheating, caused by your TV left on for a long time due to the timer "On" (when you are away on holiday, for example).

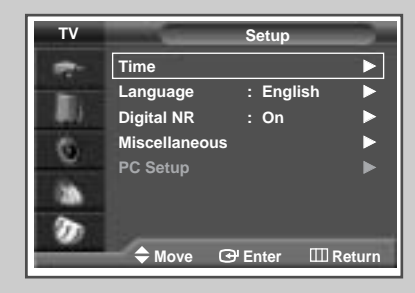

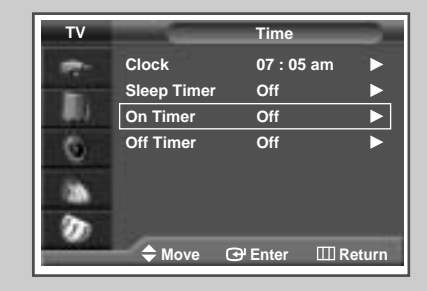

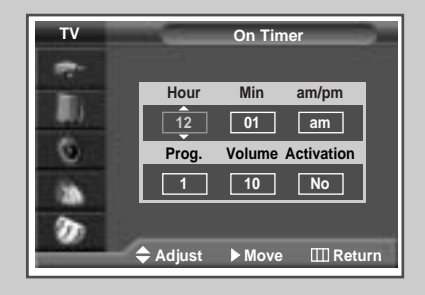

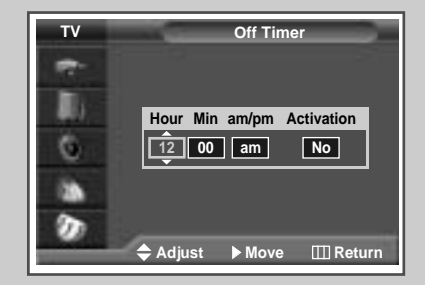

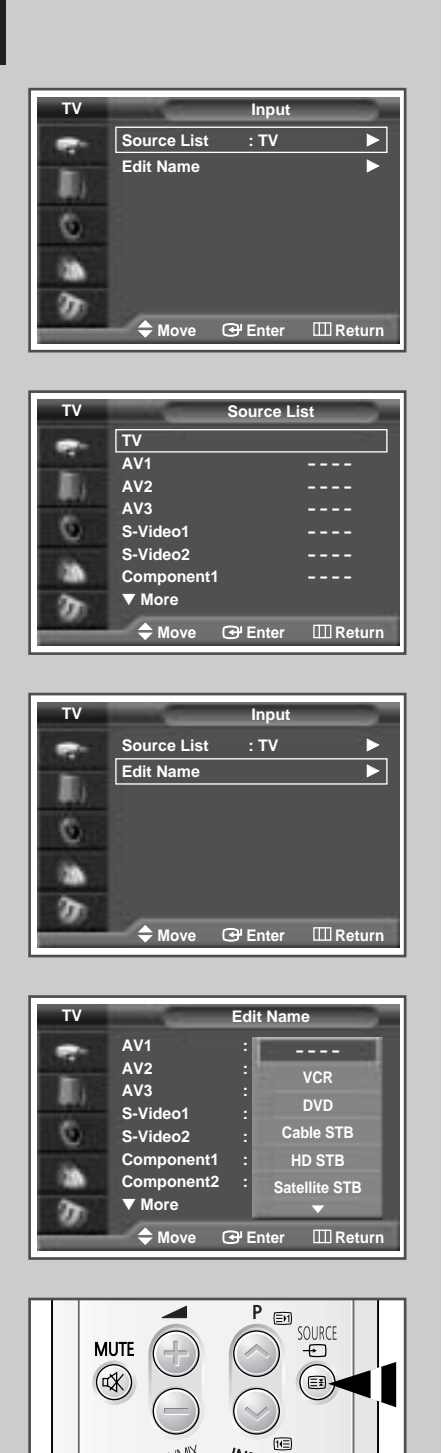

Use the remote control to switch between viewing signal from connected equipment, such as VCR, DVD, Set-Top-boxs and the TV source (broadcast or cable)

| 1  | Press the <b>MENU</b> button.                          |                                                                                                    |  |
|----|--------------------------------------------------------|----------------------------------------------------------------------------------------------------|--|
|    | Result:                                                | The main menu is displayed.                                                                                                    |  |
| 2  | Press the                                              | ▼ or ▲ button to select Input.                                                                                                    |  |
|    | <u>Result</u> :                                        | The options available in the Input group are displayed.                                                                                                    |  |
| 3  | Press the                                              | ENTER (단) button.                                                                                                    |  |
| 4  | Press the<br>Press the                                 | ▼ or ▲ button to select Source List.<br>ENTER (⊡) button.                                                                                                    |  |
|    | <u>Result</u> :                                        | The options available in the source List group are displayed.                                                                                                    |  |
| 5  | Press the then press                                   | ▼ or ▲ button to select signal source,<br>the ENTER (⊡) button.                                                                                                    |  |
|    | > Whe<br>betw<br>s-v<br>DVI                            | en you connect equipment to the TV, you can choose<br>veen the following sets of jacks : Av1, Av2, Av3,<br>ideo1, s-video2, Component1, Component2, PC or<br>on the TV's rear panel. |  |
| 6  | Press the                                              | MENU button and select Input.                                                                                                    |  |
| 7  | Press the<br>Press the                                 | ▼ or ▲ button to select Edit Name.<br>ENTER (⊡) button.                                                                                                    |  |
|    | <u>Result</u> :                                        | The options available in the Edit Name group are displayed.                                                                                                    |  |
| 8  | Press the<br>AV1 - AV2<br>Component                    | ▼ or ▲ button to select external device :<br>- AV3 - S-Video1 - S-Video2 - Component1 -<br>t2 - PC - DVI                                                                             |  |
| 9  | Press the<br><u>Result</u> :                           | ENTER ( ( ) button.<br>The Edit Name available are listed.                                                                                                    |  |
| 10 | Select the<br>Press the                                | name by pressing the ▼ or ▲ button.<br>ENTER (⊡) button.                                                                                                    |  |
| 11 | Set other s<br>satellit<br>Camcorde:<br>listed abov    | signal sources (VCR, DVD, Cable STB, HD STB,<br>e STB, AV Receiver, DVD Receiver, Game,<br>r, DVD Combo, DHR or PC) using the same method as<br>/e.                                  |  |
| ≻  | <ul> <li>You c</li> <li>SOUR</li> <li>while</li> </ul> | an also set these options simply by pressing the<br>CE () button. If you change the external source<br>viewing, pictures might take a short period of time to                        |  |

be switched.

TTX/MIX

E III

INFO T

#### **Teletext Feature**

Most television channels provide written information services via teletext. Information provided includes:

- Television programme times
- News bulletins and weather forecasts
- Sports results
- Travel information

This information is divided into numbered pages (see diagram).

| Part | Contents                                    |
|------|---------------------------------------------|
| А    | Selected page number.                       |
| В    | Broadcasting channel identity.              |
| С    | Current page number or search indications.  |
| D    | Date and time.                              |
| Е    | Text.                                       |
| F    | Status information.<br>FASTEXT information. |

A B C D E F

Teletext information is often divided between several pages displayed in sequence, which can be accessed by:

- Entering the page number
- Selecting a title in a list
- Selecting a coloured heading (FASTEXT system)

### **Displaying the Teletext Information**

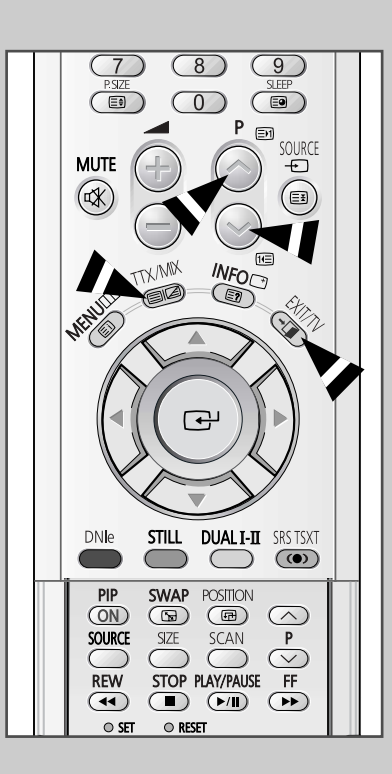

#### You can display Teletext information at any time on your television

- For Teletext information to be displayed correctly, channel reception must be stable; otherwise:
  - Information may be missing
  - Some pages may not be displayed
- 1 Select the channel providing the Teletext service by pressing the  $P \bigcirc$  or  $\bigcirc$  button.
- 2 Press the TTX/MIX (
  - Result: The contents page is displayed. It can be redisplayed at any time by pressing the Ei (index) button.
- 3 Press the **TTX/MIX** ( ) button again.
  - Result: The screen will be split into two. This Double Teletext feature lets you view the actual broadcast and teletext information separately on the screen.
- 4 If you wish to display the actual broadcast and teletext information on a single screen, press the **TTX/MIX** ( ) button again.
- 5 To exit from the teletext display, press the **EXIT/TV**  $(\rightarrow \square)$  button.

### **Selecting Display Options**

When you have displayed a Teletext page, you can select various options to suit your requirements.

| To display                                                                                                    | Press the                                              |
|----------------------------------------------------------------------------------------------------|--------------------------------------------------------|
| <ul> <li>Hidden text<br/>(answers to quiz games, for example)</li> </ul>                                            | E? (reveal)                                            |
| The normal screen                                                                                                   | [] (reveal) again                                      |
| • A secondary page by entering its number                                                                           | (sub-page)                                             |
| <ul> <li>The broadcast when searching for a page</li> </ul>                                                         | EX (cancel)                                            |
| The next page                                                                                                    | (page up)                                              |
| The previous page                                                                                                   | 11) (page down)                                        |
| <ul> <li>Double-size letters in the:</li> <li>Upper half of the screen</li> <li>Lower half of the screen</li> </ul> | <ul><li>€€ (size)</li><li>Once</li><li>Twice</li></ul> |
| The normal screen                                                                                                   | Three times                                            |

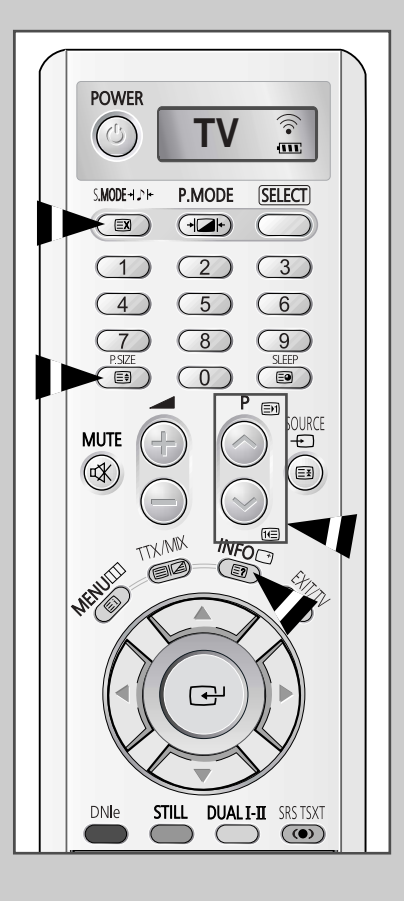

ENG

#### Selecting a Teletext Page

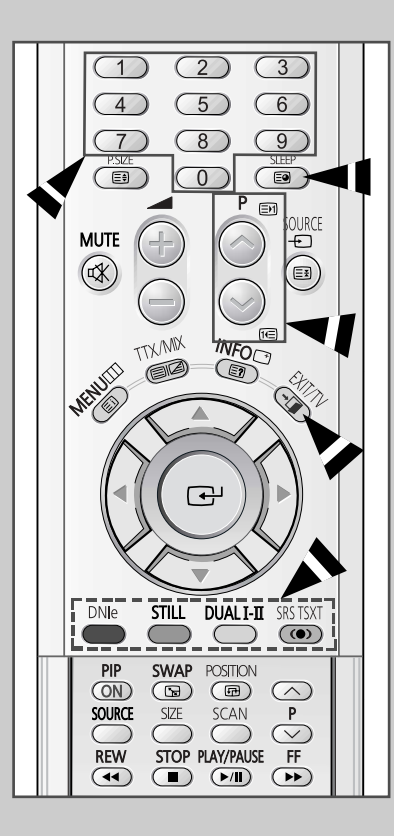

You can enter the page number directly by pressing the numeric buttons on the remote control.

- 1 Enter the three-digit page number given in the content by pressing the corresponding numeric buttons.
  - Result: The current page counter is incremented and the page is then displayed. If the selected page is linked with several secondary pages, the secondary pages are displayed in sequence.
- 2 If the FASTEXT system is used by the broadcasting company, the different topics covered on a Teletext page are colour-coded and can be selected by pressing the coloured buttons on the remote control.

Press the coloured button corresponding to the topic that you wish to select; the available topics are given on the status line.

- <u>Result</u>: The page is displayed with other coloured information that can be selected in the same way.
- **3** To display the previous or next page, press the corresponding coloured button.
- 4 To display the subpage, see the following steps.
  - Press the (sub-page) button.
     <u>Result</u>: The available subpages appear.
- 5 When you have finished, press the **EXIT/TV** (→□) button to return to your normal broadcast.

#### **Connecting to the External Devices**

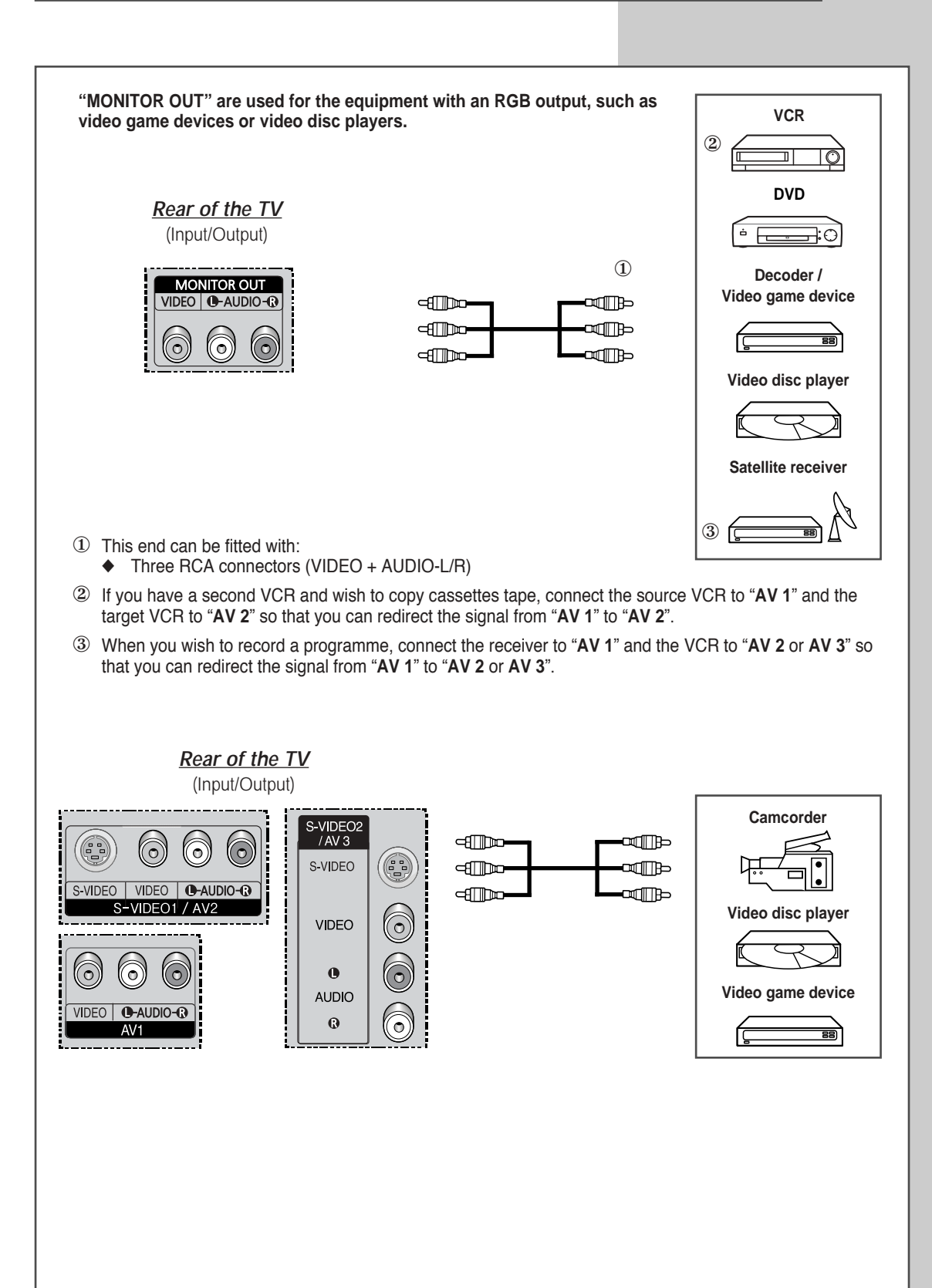

ENG

### **Connecting to the S-Video Input**

2

52

The S-VIDEO1 and RCA (AUDIO-L/R) connectors are used for equipment with an S-Video output, such as a camcorder or VCR.

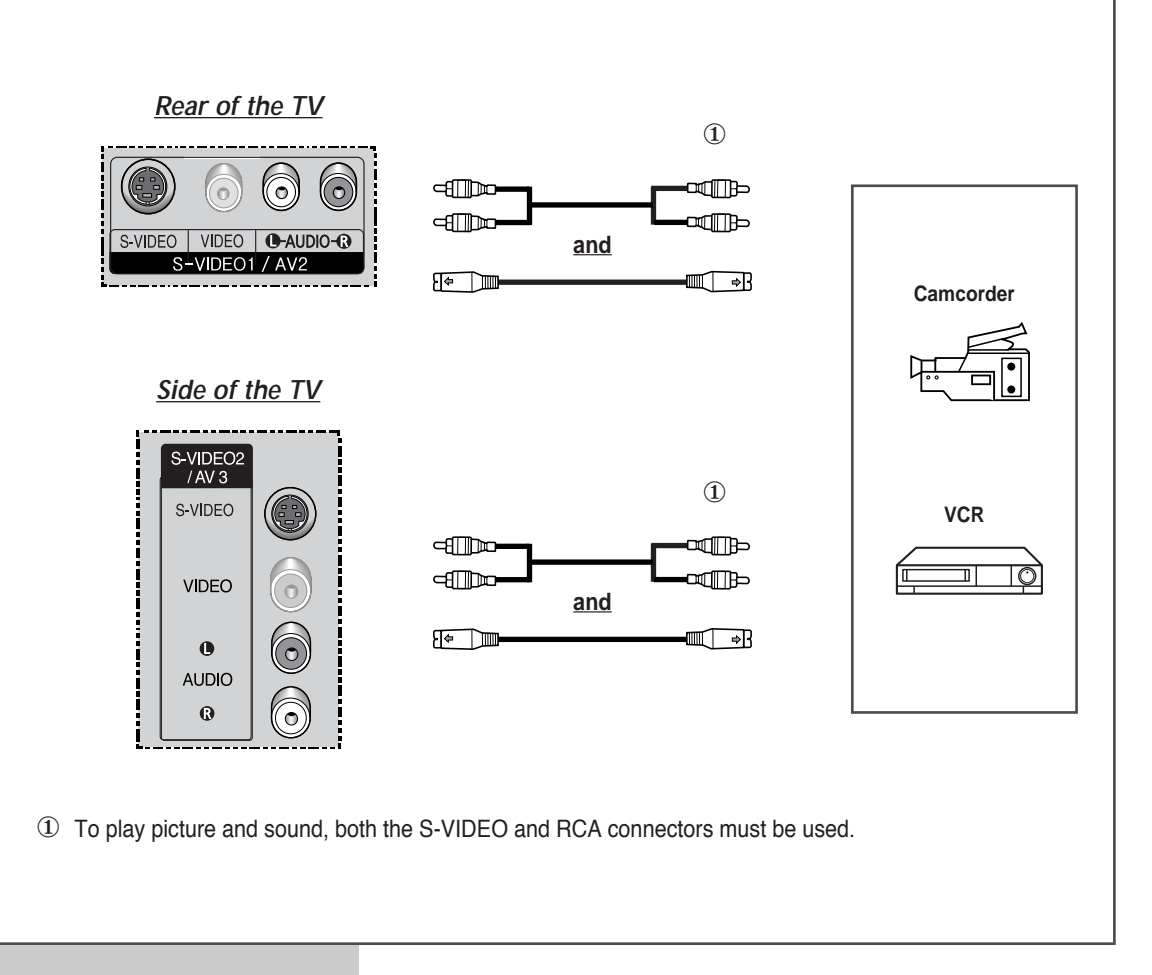

Whenever you connect an audio or video system to your television, ensure that <u>all</u> elements are switched <u>off</u>. Refer to the documentation supplied with your equipment for detailed connection instructions and associated safety precautions.

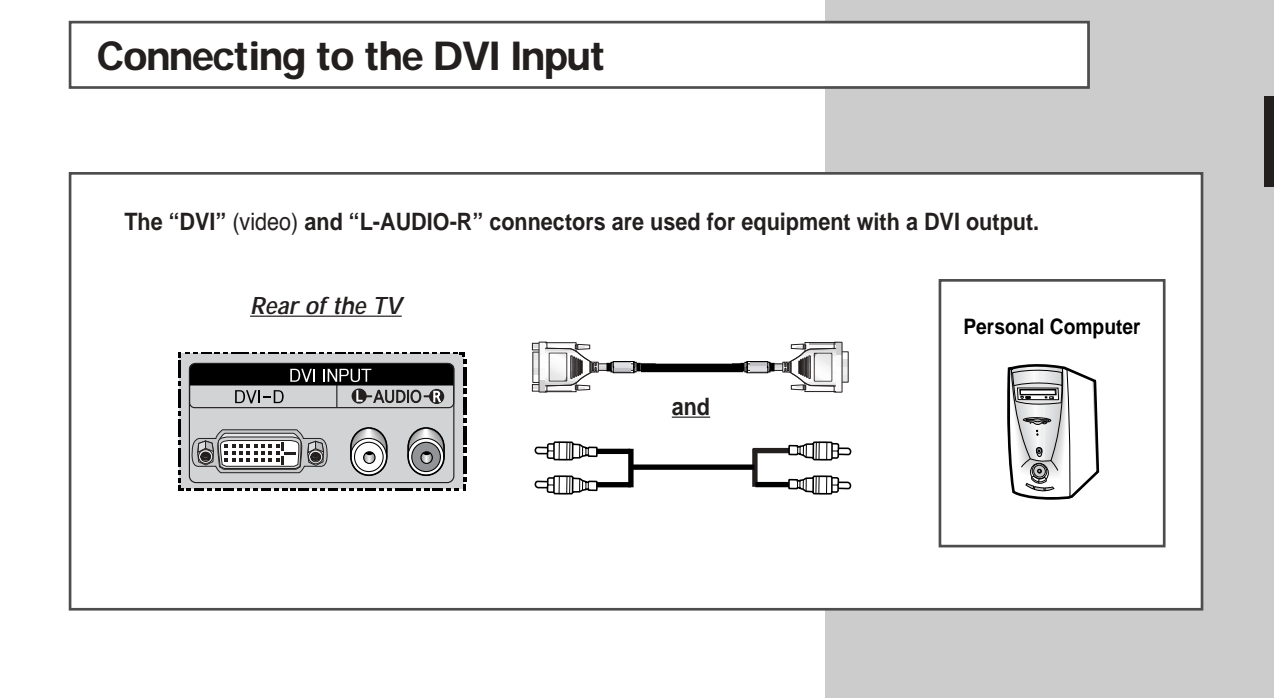

### Connecting to the PC Input

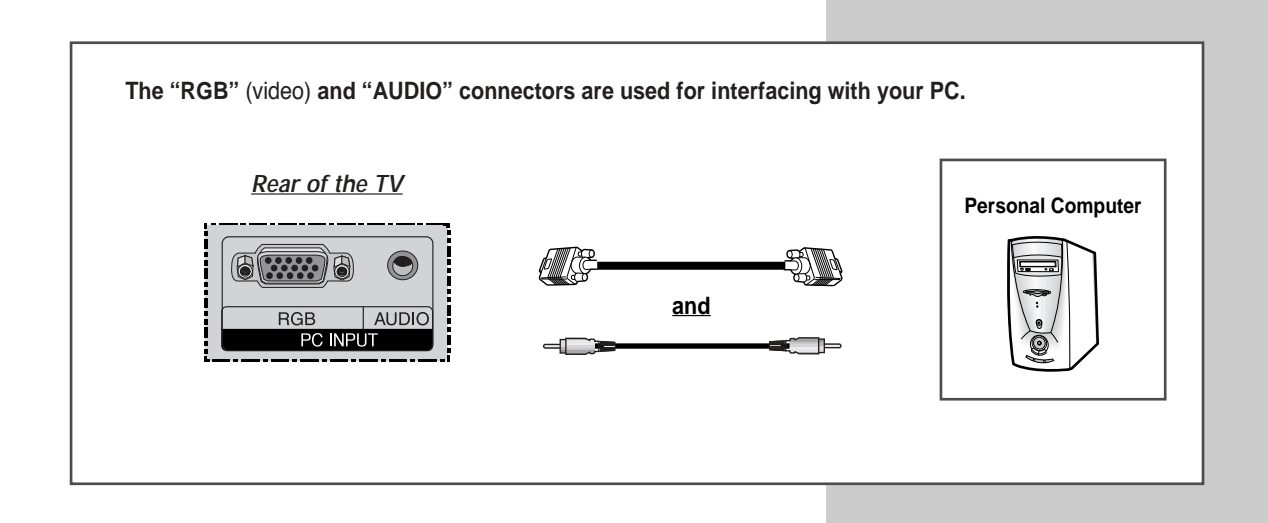

53

ENG

### **Connecting to the Component Input**

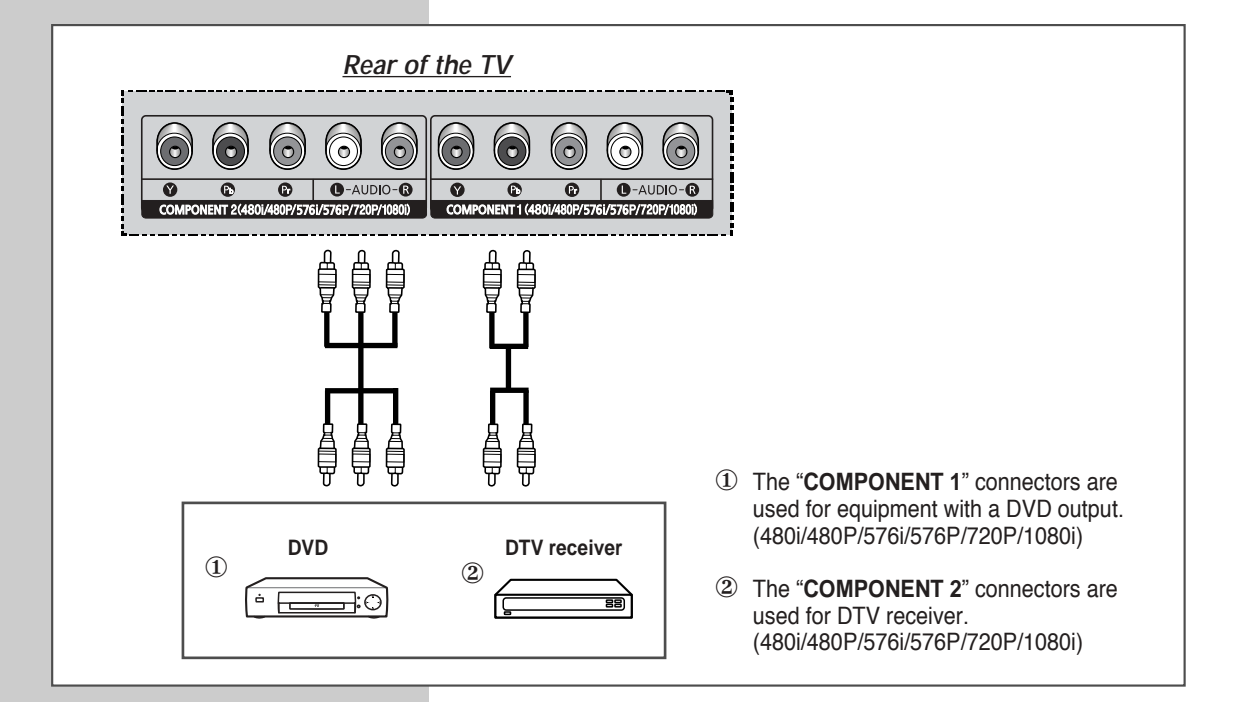

#### Connecting and Using the Home Theater System

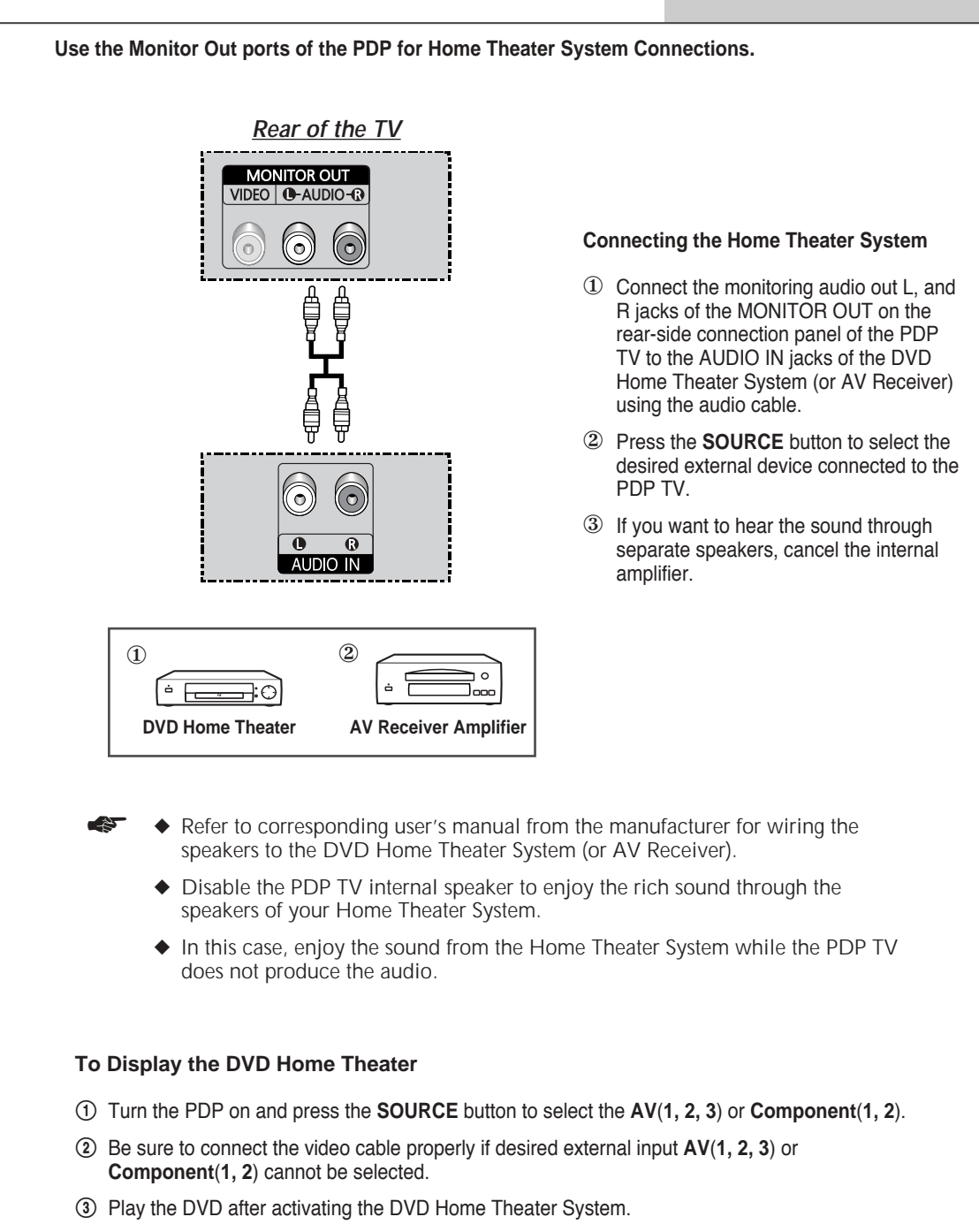

④ Use the volume control of the Home Theater System while watching the PDP using the DVD Home Theater, where the PDP TV does not produce the audio.

#### Setting up Your PC Software (Windows only)

The Windows display-settings for a typical computer are shown below. But the actual screens on your PC will probably be different, depending upon your particular version of Windows and your particular video card. But even if your actual screens look different, the same, basic set-up information will apply in almost all cases. (If not, contact your computer manufacturer or Samsung Dealer.)

|                                                                                 |                                                                                  | Wiedow                | <b>ni</b> 98             |                                       |            |
|---------------------------------------------------------------------------------|----------------------------------------------------------------------------------|-----------------------|--------------------------|---------------------------------------|------------|
| Denast 1                                                                        | Toren<br>Torestand<br>Perm<br>Serve 11 de Ress.<br>Serve Sanna<br>Salados Ladas. |                       |                          |                                       |            |
| Gil<br>Control                                                                  | in an                                                                            | Automatika<br>Optione | A 1 1 100                | The second                            |            |
| Panel<br>Dar the onlines in<br>Control Faret to<br>personalize your<br>immoder: |                                                                                  | -                     |                          | 1 1 1 1 1 1 1 1 1 1 1 1 1 1 1 1 1 1 1 | 110        |
| Merriphon<br>Herault have<br>Technical lagerst                                  | ۲                                                                                | $\vec{c}$             | 55                       | 13                                    | 1          |
| Background Scree                                                                | en Savet   Appo                                                                  | 00000   E             | Fects   We               | 6 Settr                               | 91  <br>92 |
| Display<br>(Unitroper Monitor<br>Colors                                         | I an ATI Greetec                                                                 | e Pre Tude<br>Scret   | n PCI (adual<br>en autor | 4-ct)<br>                             | fore       |

On the windows screen, select in the following sequence: Start  $\rightarrow$  Settings  $\rightarrow$  Control Panel.

When the control panel screen appears, click on **Display** and a display dialog-box will appear.

Select the Settings tab in the display dialog-box.

The two key variables that apply the television-PC interface are "Resolution" and "Colours". The correct settings for these two variables are:

- Size (sometimes called "Resolution")
   640 x 480 pixels
- Colour
   32-bit colour.
   Shown at left is a typical screen for "Display" dialog box.

If a vertical-frequency option exists on your display settings dialog box, the correct value is **60 Hz**. Otherwise, just click **OK** and exit the dialog box.

#### Input Mode (PC/DVI)

| Video Signal              | Dot x Line | Vertical<br>frequency (Hz) | Horizontal<br>frequency (kHz) | Vertical polarity | Horizontal polarity |
|---------------------------|------------|----------------------------|-------------------------------|-------------------|---------------------|
|                           | 640 x 350  | 70.086                     | 31.469                        | Ν                 | Р                   |
|                           |            | 85.080                     | 37.861                        | Ν                 | Р                   |
|                           | 640 x 400  | 85.080                     | 37.861                        | Р                 | Ν                   |
| IBM PC / AT<br>Compatible | 720 x 400  | 70.087                     | 31.469                        | Р                 | Ν                   |
|                           |            | 85.039                     | 37.927                        | Р                 | Ν                   |
|                           | 640 x 480  | 59.940                     | 31.469                        | Ν                 | Ν                   |
|                           |            | 72.809                     | 37.861                        | Ν                 | Ν                   |
|                           |            | 75.000                     | 37.500                        | Ν                 | Ν                   |
|                           |            | 85.008                     | 43.269                        | Ν                 | Ν                   |
|                           | 800 x 600  | 56.250                     | 35.156                        | N/P               | N/P                 |
|                           |            | 60.317                     | 37.879                        | Р                 | Р                   |
|                           |            | 72.188                     | 48.077                        | Р                 | Р                   |
|                           |            | 75.000                     | 46.875                        | Р                 | Р                   |
|                           |            | 85.061                     | 53.674                        | Р                 | Р                   |
|                           | 848 x 480  | 60.000                     | 29.838                        | nVidia chipset    |                     |
|                           |            | 72.000                     | 36.072                        |                   |                     |
|                           |            | 75.000                     | 37.650                        |                   |                     |
|                           | 1024 x 768 | 60.004                     | 48.363                        | Ν                 | Ν                   |
|                           |            | 70.069                     | 56.476                        | Ν                 | Ν                   |
|                           |            | 75.029                     | 60.023                        | Р                 | Р                   |
|                           |            | 84.997                     | 68.677                        | Р                 | Р                   |

Both screen position and size will vary depending on the type of PC monitor and its resolution. The table below shows all of the display modes that are supported:

The interlace mode is not supported.

The television might operate abnormally if a non-standard video format is selected.

#### Notes

- The PC text quality for PS42S4S is optimum in WVGA mode(848x480@60Hz).
- When this television is used as a PC display, 32-bit colour is supported.
- Your PC display screen might appear different depending on the manufacturer (and your particular version of Windows). Check your PC instruction book for information about connecting your PC to a television.
- If a vertical and horizontal frequency-select mode exists, select 60Hz (vertical) and 31.5kHz (horizontal). In some cases, abnormal signals (such as stripes) might appear on the screen when the PC power is turned off (or if the PC is disconnected). If so, press the **SOURCE** button to enter the Video mode. Also, make sure that the PC is connected.
- When connecting a notebook PC to the television, make sure that the PC screen is displayed through only the television (Otherwise, random signals might appear).
- When horizontal synchronous signals seem irregular in PC mode, check PC power saving mode or cable connections.
- The Display Settings Table above complies to the IBM/VESA standards, and based on the analog input.
- The DVI support mode is regarded as same to the PC support mode.
- The best timing for the vertical frequency to each mode is 60Hz.

(N: Negative / P: Positive)

# Pin Configurations

| Pin | PC IN               |
|-----|---------------------|
| 1   | Red (R)             |
| 2   | Green (G)           |
| 3   | Blue (B)            |
| 4   | Grounding           |
| 5   | Grounding (DDC)     |
| 6   | Red (R) Grounding   |
| 7   | Green (G) Grounding |
| 8   | Blue (B) Grounding  |
| 9   | Reserved            |
| 10  | Sync Grounding      |
| 11  | Grounding           |
| 12  | Data (DDC)          |
| 13  | Horizontal sync.    |
| 14  | Vertical sync.      |
| 15  | Clock (DDC)         |

| VI Input<br>24Pin) | Connector               |  |
|--------------------|-------------------------|--|
| Pin                | Signal                  |  |
| 1                  | T.M.D.S. Data2-         |  |
| 2                  | T.M.D.S. Data2+         |  |
| 3                  | T.M.D.S. Data2/4 Shield |  |
| 4                  | T.M.D.S. Data4-         |  |
| 5                  | T.M.D.S. Data4+         |  |
| 6                  | Clock (DDC)             |  |
| 7                  | Data (DDC)              |  |
| 8                  | Not Connected           |  |
| 9                  | T.M.D.S. Data1-         |  |
| 10                 | T.M.D.S. Data1+         |  |
| 11                 | T.M.D.S. Data1/3 Shield |  |
| 12                 | T.M.D.S. Data3-         |  |
| 13                 | T.M.D.S. Data3+         |  |
| 14                 | +5V Power               |  |
| 15                 | 5V Grounding            |  |
| 16                 | Hot Plug Detect         |  |
| 17                 | T.M.D.S. Data0-         |  |
| 18                 | T.M.D.S. Data0+         |  |
| 19                 | T.M.D.S. Data0/5 Shield |  |
| 20                 | T.M.D.S. Data5-         |  |
| 21                 | T.M.D.S. Data5+         |  |
| 22                 | T.M.D.S. Clock Shield   |  |
| 23                 | T.M.D.S. Clock+         |  |
| 24                 | T.M.D.S. Clock-         |  |

Before contacting Samsung after-sales service, perform the following simple checks.

If you cannot solve the problem using the instructions below, note the model and serial number of the television and contact your local dealer.

| No sound or picture                          | <ul> <li>Check that the mains lead has been connected to a wall socket.</li> <li>Check that you have pressed the "I" button (On/Off) and the <b>POWER</b> ((()) button.</li> <li>Check the picture contrast and brightness settings.</li> <li>Check the volume.</li> </ul> |
|----------------------------------------------|----------------------------------------------------------------------------------------------------|
| Normal picture but no sound                  | <ul> <li>Check the volume.</li> <li>Check whether the volume MUTE ( ) button on the remote control has been pressed.</li> </ul>                                                                                                    |
| No picture or black and white picture        | <ul> <li>Adjust the colour settings.</li> <li>Check that the broadcast system selected is correct.</li> </ul>                                                                                                    |
| Sound and picture interference               | <ul> <li>Try to identify the electrical appliance that is affecting the television, then move it further away.</li> <li>Plug your television into a different mains socket.</li> </ul>                                                                                     |
| Blurred or snowy picture,<br>distorted sound | <ul> <li>Check the direction, location and connections of your aerial.<br/>This interference often occurs due to the use of an indoor aerial.</li> </ul>                                                                                                    |
| Remote control malfunctions                  | <ul> <li>Replace the remote control batteries.</li> <li>Clean the upper edge of the remote control (transmission window).</li> <li>Check the battery terminals.</li> </ul>                                                                                                 |

## Programming the Remote Control for Other Components

#### CABLE CODE LIST

#### DVD CODE LIST

|                    | 1                                      |
|--------------------|----------------------------------------|
| Anvision           | 017, 018                               |
| Gl                 | 041                                    |
| Hamlin             | 003, 024, 031                          |
| Hitachi            | 025, 030                               |
| Jerrold            | 038, 039                               |
| Macom              | 025, 030                               |
| Magnavox           | 019, 023, 028                          |
| Oak                | 026                                    |
| Panasonic          | 003, 022, 027, 037, 044                |
| Philips            | 019, 021, 023, 028                     |
| Pioneer            | 018, 020, 004, 044                     |
| RCA                | 014, 022, 040                          |
| Regal              | 003                                    |
| Regency            | 015, 023                               |
| SA                 | 042, 043                               |
| Samsung            | 000, 001, 002, 003, 004, 005, 006, 007 |
| Scientific Atlanta | 042, 043                               |
| Sprucer            | 022                                    |
| Stargate 2000      | 036                                    |
| Sylvania           | 016                                    |
| Texscan            | 016                                    |
| Tocom              | 032                                    |
| Universal          | 033, 034                               |
| Viewstar           | 019, 021,023, 028                      |
| Wamer amex         | 046                                    |
| Zenith             | 017, 029, 035, 037, 045                |
|                    |                                        |

| Samsung       | 000 |
|---------------|-----|
| Samsung       | 001 |
| JVC           | 002 |
| PROSCAN, RCA  | 003 |
| Panasonic     | 005 |
| LG(Goldstar)  | 006 |
| Sony          | 007 |
| Denon         | 800 |
| Curtis Mathes | 009 |

### Programming the Remote Control for Other Components (continued)

#### VCR CODE LIST

| Admiral          | 020                                         | NEC            | 018, 007, 026, 037, 008, 062, 064           |
|------------------|---------------------------------------------|----------------|---------------------------------------------|
| Aiwa             | 025                                         | Optimus        | 020                                         |
| Akai             | 027, 004, 032                               | Panasonic      | 021, 056, 071, 072                          |
| Audio Dynamics   | 007, 026                                    | Pentax         | 019, 041                                    |
| Bell&Howell      | 018                                         | Pentex Resear  | ch 008                                      |
| Broksonic        | 022                                         | Philco         | 021, 036, 056, 059                          |
| Candle           | 002, 006, 003, 015, 008, 055                | Philips        | 021,036                                     |
| Canon            | 021,056                                     | Pioneer        | 019, 026, 039, 053                          |
| Citizen          | 002, 006, 003, 015, 008, 055                | Portland       | 015, 049, 055                               |
| Colortyme        | 007                                         | PROSCAN        | 017                                         |
| Craig            | 002, 024                                    | Quartz         | 018                                         |
| Curtis Mathes    | 002, 017, 007, 008, 021, 025, 056, 064, 066 | Quasar         | 021,056                                     |
| Daewoo           | 003, 015, 010, 011, 012, 013, 014, 016      | Radio Shack/R  | ealistic 006, 018, 020, 021, 024,           |
| DBX              | 007, 026                                    |                | 025, 029, 034, 048, 056                     |
| Dimensia         | 017                                         | RCA            | 017, 019, 002, 021, 035, 041, 043, 057, 068 |
| Dynatech         | 034                                         | Samsung        | 000, 001, 002, 003, 004, 005                |
| Emerson C        | 01, 003, 006, 021, 022, 025, 030, 032, 034, | Sansui         | 026                                         |
| 040,0            | 047, 050, 052, 060, 063, 065, 066, 067, 069 | Sanyo          | 018, 024                                    |
| Fisher           | 018, 024, 028, 029, 048, 051, 061           | Scott          | 003, 047, 052, 067                          |
| Funai            | 025                                         | Sears          | 018, 019, 006, 024, 028, 029, 041, 048, 051 |
| General Electric | 017, 002, 021, 005, 056                     | Sharp          | 020, 034, 045, 015                          |
| Go Video         | 002                                         | Shimom         | 027, 033, 038, 058                          |
| LG(Goldstar)     | 006, 007, 008, 009, 010                     | Signature      | 025                                         |
| Harman Kardon    | 007                                         | Sony           | 027, 033, 044                               |
| Hitachi          | 019, 025, 041, 042                          | Sylvania       | 021, 025, 036, 056, 059                     |
| Instant Replay   | 021                                         | Symphonic      | 025                                         |
| JC Renney        | 002,007,018,019,021,026,037,041,054,056     | Tandy          | 018, 025                                    |
| JVC              | 007, 008, 018, 021, 026, 037                | Tashika        | 006                                         |
| Kenwood          | 007, 008, 018, 026, 037                     | Tatung         | 037                                         |
| KLH              | 070                                         | Teac           | 025, 037, 068                               |
| Lioyd            | 025                                         | Technics       | 021                                         |
| Logik            | 038                                         | Teknika        | 021, 006, 025, 031                          |
| LXI              | 025                                         | TMK            | 066                                         |
| Magnavox         | 021, 036, 056, 059                          | Toshiba        | 003, 019, 029, 051, 052                     |
| Marantz          | 018, 021, 007, 026, 037, 008, 062, 036      | Totevision     | 002, 006                                    |
| Marta            | 006                                         | Unitech        | 002                                         |
| MEI              | 021                                         | Vector Researc | ch 007, 026                                 |
| Memorex          | 006, 021, 024, 025                          | Victor         | 026                                         |
| MGA              | 034                                         | Video Concept  | s 007, 026                                  |
| Midland          | 005                                         | Videosonic     | 002                                         |
| Minolta          | 019, 041                                    | Wards          | 002, 003, 006, 019, 020, 021, 024,          |
| Mitsubishi       | 019, 034, 041, 046                          |                | 025, 034, 038, 041                          |
| Montgomery Wa    | rd 020                                      | Yamaha         | 007, 008, 018, 026, 037                     |
| MTC              | 002, 025                                    | Zenith         | 023, 027, 033, 073                          |
| Multitech        | 002, 025, 038, 005                          |                |                                             |

### Memo

#### Memo

ENG

#### - AFTER SALES SERVICE

 Do not hesitate to contact your retailer or service agent if a change in the performance of your product indicates that a faulty condition may be present.

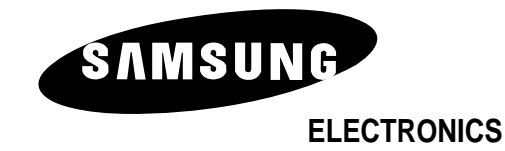